| , 🌲 Home page 👓 IONOI - Comune di Bolog 🍿 Nuovo messaggio              |                                                           |                                                                      |                              |                           | 👌 🕶 🗟 👻 🖂 /            | 🚔 🔻 Pagina 👻 Sicurezza 👻 Strumenti 👻 |
|------------------------------------------------------------------------|-----------------------------------------------------------|----------------------------------------------------------------------|------------------------------|---------------------------|------------------------|--------------------------------------|
| Area riservata                                                         | 4                                                         |                                                                      |                              |                           | impr                   | usta il carattere ? A A 🛕 🎒          |
| vichiarazione Vaccinazione                                             | Domanda di iscrizione/                                    | /trasferimento alla scuola dell'infanzia                             |                              |                           |                        |                                      |
| icuola dell'infanzia                                                   | -                                                         |                                                                      |                              |                           |                        |                                      |
| ervizi integrativi scuola dell'infanzia                                | Richiedente Bambina/o Altro                               | o genitore Nucleo Requisiti Preferenze Riepilogo                     |                              |                           |                        |                                      |
| ervizi integrativi scuola primaria                                     | Cognome *                                                 | Dapaveri                                                             |                              | Nome *                    | Gelsomina              |                                      |
| ervizi integrativi scuola secondaria di primo grado                    | - Coreo *                                                 |                                                                      |                              | Cod Fiecale *             |                        |                                      |
| entri Estivi                                                           | - 3030                                                    | O Maschio   Femmina                                                  |                              | COU. I ISCAIC             | PPVGSM8UA41A344M       |                                      |
| esentazione ISEE/DSU                                                   | Nazionalità *                                             | ITALIA                                                               | ~                            | , E-mail *                | pppp@comune.bologna.it |                                      |
| Area Informativa                                                       | Telefono di casa                                          | 333333333                                                            |                              | Cellulare richiedente     |                        |                                      |
| ole on-line – Informazioni generali                                    | Alles recercito telefonico                                |                                                                      |                              | -<br>-                    |                        |                                      |
| rutture                                                                | Altro recapito teletonico                                 |                                                                      | '                            | L                         |                        |                                      |
| formazioni generali                                                    | <ul> <li>Verificare l'esattezza dell'indirizzo</li> </ul> | J E-email, poiché ad esso saranno inviate tutte le comunicazi/       | oni/informazioni             |                           |                        |                                      |
| ote operative su Portale e FAQ                                         | - Nascita                                                 |                                                                      |                              |                           |                        |                                      |
| fici di Quartiere                                                      |                                                           | 01/01/1980                                                           | ,                            | 1                         |                        |                                      |
| ntri estivi                                                            | Comune *                                                  |                                                                      |                              | Provincia/Stato Estero *  | POLOCNA                |                                      |
| formazioni                                                             |                                                           | BOLUGINA                                                             |                              |                           | BOLOGINA               |                                      |
| o d'Infanzia                                                           | Residenza                                                 |                                                                      |                              |                           |                        |                                      |
| rizione/tariffe – Informazioni                                         | Comune *                                                  | BOLOGNA                                                              | Q.                           | Provincia/Stato Estero *  | BOLOGNA                |                                      |
| ito oraduatorie per singola domanda                                    | - CAP *                                                   | 40104                                                                |                              | 1                         |                        |                                      |
| ima graduatoria generale per struttura                                 |                                                           | 40134                                                                |                              |                           |                        |                                      |
| dulistica                                                              | - Indirizzo *                                             | via di casa mia                                                      |                              | Num. civico *             | 7 / Int.               |                                      |
| iola dell'Infanzia                                                     | Quartiere                                                 | SAVENA                                                               | ~                            | í.                        |                        |                                      |
| crizione – Informazioni                                                | RECAPITO - compilare solo nr                              | el caso in cui si richieda l'invio di ogni comunicazione 7           | d indirizzo diverso da       | da residenza              |                        |                                      |
| crizione/tariffe refezione – Informazioni                              | Recapito                                                  |                                                                      |                              |                           |                        |                                      |
| acini d'utenza                                                         | - L                                                       |                                                                      |                              |                           |                        |                                      |
| sito graduatorie per singola domanda                                   | - Comune                                                  |                                                                      | Q                            | Provincia/Stato Estero    |                        |                                      |
| Itima graduatoria generale per struttura                               | - CAP                                                     |                                                                      |                              | 1                         |                        |                                      |
| Iodulistica                                                            |                                                           |                                                                      |                              |                           |                        |                                      |
| uola primaria e scuola secondaria di primo grado – Servizi Integrativi | Indirizzo                                                 |                                                                      | '                            | Num. civico               | / Int.                 |                                      |
| scrizione/tariffe – Informazioni                                       | Quartiere                                                 |                                                                      | ×                            | Presso                    |                        |                                      |
| ome comunicare l'assenza refezione o la richiesta dieta in bianco      | - Ulteriori informazioni                                  |                                                                      |                              |                           |                        |                                      |
| munica assenza o richiesta dieta temporanea                            | Dosizione richiedente *                                   |                                                                      | Madaa                        |                           |                        |                                      |
| todulistica - 6-10 anni                                                |                                                           | Genitore specificare se madre/padre                                  | Maure                        |                           |                        |                                      |
| Iodulistica - 10-13 anni                                               | -                                                         | Esercente la potestà genitoriale                                     |                              |                           |                        |                                      |
| esentazione ISEE/DSU                                                   |                                                           | Genitore affidatario                                                 |                              |                           |                        |                                      |
| lodulistica                                                            | -                                                         |                                                                      |                              |                           |                        |                                      |
| rtale Scuole Private                                                   | Tipo richiesta *                                          |                                                                      |                              |                           |                        |                                      |
|                                                                        |                                                           | ● ISCRIZIONE ○ TRASFERIMENTO                                         |                              |                           |                        |                                      |
| Per essere sempre informati                                            | Informativa per la compilazione                           | <u>.</u>                                                             |                              |                           |                        |                                      |
| scaricate le app Telegram<br>e unitevi al canale @scuolabologna        | I campi contrassegnati da asterisco /                     | (*) sono obbligatori.                                                |                              |                           |                        |                                      |
|                                                                        | E' necessario specificare almeno un                       | ، numero di telefono.                                                |                              |                           |                        |                                      |
|                                                                        | Nella compilazione dei dati di nascit/                    | .a, residenza, ed eventuale recapito, se lo Stato è Estero, indicare | , nel Comune la città di nas | scita/residenza/recapito. |                        |                                      |
|                                                                        | Se il Comune di residenza è Bologn                        | a, è necessario specificare il Quartiere.                            |                              |                           |                        |                                      |
|                                                                        |                                                           |                                                                      |                              |                           |                        |                                      |
|                                                                        |                                                           |                                                                      |                              | Salva Esci                |                        | >>                                   |
|                                                                        |                                                           | Ultimo aggir                                                         | smamento 27/02/2019          |                           |                        |                                      |

| Modifica Visualizza Preferiti Strumenti ?                            |                                       |                                                |                 |                          |                  |                                  |
|----------------------------------------------------------------------|---------------------------------------|------------------------------------------------|-----------------|--------------------------|------------------|----------------------------------|
| 🛿 Home page 😡 IONOI - Comune di Bolog 🍿 Nuovo messaggio              | ,                                     |                                                |                 |                          | 👌 🕶 🔊 🕤          | 🛛 🖃 🔻 Pagina 🔻 Sicurezza 👻 Strum |
|                                                                      |                                       | CONTRACT CONTRACT                              | IUNE DI BOLOGNA |                          |                  |                                  |
| iole on-line                                                         |                                       |                                                |                 |                          |                  | Gelsomina Papaveri -             |
| Area riservata<br>d'infanzia<br>iarazione Vaccinazione               | Domanda di iscrizione/tr              | asferimento alla scuola dell'infanzia          |                 |                          |                  | imposta il carattere 🔋 🗛 🗛 🖪 🚭   |
| la dell'infanzia                                                     |                                       |                                                |                 |                          |                  |                                  |
| i integrativi scuola dell'infanzia                                   | Richiedente Bambina/o Altro g         | genitore Nucleo Requisiti Preferenze Riepilogo |                 |                          |                  |                                  |
| i integrativi scuola primaria                                        | Cognome *                             | rossi                                          |                 | Nome *                   | mario            |                                  |
| zi integrativi scuola secondaria di primo grado                      | Sesso *                               | Maechio Camming                                |                 | Cod. Fiscale *           | RSSMRA18C03A944K |                                  |
| 1 Estivi                                                             | Nanionalità 1                         |                                                | 1               |                          |                  |                                  |
| entazione ISEE/DSU                                                   |                                       | ITALIA                                         | ~               |                          |                  |                                  |
| Area Informativa                                                     | Nascita                               |                                                |                 |                          |                  |                                  |
| e on-line – Informazioni generali                                    | Data (gg/mm/aaaa) *                   | 03/03/2018                                     |                 | ]                        |                  |                                  |
| ure                                                                  | Comune *                              | POLOGNA                                        | Q               | Provincia/Stato Estero * | BOLOGNA          |                                  |
| azioni generali                                                      |                                       | BOLUGINA                                       | <u> </u>        |                          |                  |                                  |
| operative su Portale e FAQ                                           | Residenza                             |                                                |                 |                          |                  |                                  |
| di Quartiere                                                         | Comune *                              | BOLOGNA                                        | Q.              | Provincia/Stato Estero * | BOLOGNA          |                                  |
| estivi                                                               | CAP *                                 | 40134                                          |                 | 1                        |                  |                                  |
| mazioni                                                              |                                       |                                                |                 |                          |                  |                                  |
| d'Infanzia                                                           | Indirizzo *                           | via di casa mia                                |                 | Num. civico *            | 7 / Int.         |                                  |
| zione/tariffe – Informazioni                                         | Quartiere                             | SAVENA                                         | ~               |                          |                  |                                  |
| ) graduatorie per singola domanda                                    |                                       |                                                |                 |                          |                  |                                  |
| na graduatoria generale per struttura                                | E' previsto o è in corso un cambio o  | di residenza* ?                                | Si 🖲 No         |                          |                  |                                  |
| ulistica                                                             | Motivo                                |                                                |                 |                          |                  |                                  |
| la dell'Infanzia                                                     | Molivo                                |                                                |                 |                          |                  | ~                                |
| zione – Informazioni                                                 | Entro la data                         |                                                |                 |                          |                  |                                  |
| zione/tariffe refezione – Informazioni                               | Comune                                |                                                | Q               | Provincia/Stato Estero   |                  |                                  |
| ni d'utenza                                                          |                                       |                                                |                 |                          |                  |                                  |
| graduatorie per singola domanda                                      | CAP                                   |                                                |                 |                          |                  |                                  |
| na graduatoria generale per struttura                                | Indirizzo                             |                                                |                 | Num. civico              | I Int.           |                                  |
| ulistica                                                             | Quartiere                             |                                                | ~               | -                        |                  |                                  |
| la primaria e scuola secondaria di primo grado – Servizi Integrativi | campi contrassegnati da esterisco (*) | sono obbligatori                               |                 |                          |                  |                                  |
| zione/tantte – Informazioni                                          | Se il Comune di residenza è Bologna   | è necessario specificare il Quartiere          |                 |                          |                  |                                  |
| e comunicare l'assenza retezione o la richiesta dieta in bianco      |                                       | e nocessane apointere il cadillete.            |                 |                          |                  |                                  |
| nica assenza o noniesta dieta temporanea                             |                                       |                                                |                 | Salva Esci               |                  | >>                               |
| listica - 6-10 anni                                                  | _                                     |                                                |                 |                          |                  |                                  |
| nisica - 10-13 anni<br>eteriore ISEE/DSU                             |                                       |                                                |                 |                          |                  |                                  |
| Interiora                                                            |                                       |                                                |                 |                          |                  |                                  |
| uisiica                                                              | -                                     |                                                |                 |                          |                  |                                  |
| e scuole Private                                                     |                                       |                                                |                 |                          |                  |                                  |
|                                                                      |                                       |                                                |                 |                          |                  |                                  |
| Per essere sempre informati                                          |                                       |                                                |                 |                          |                  |                                  |

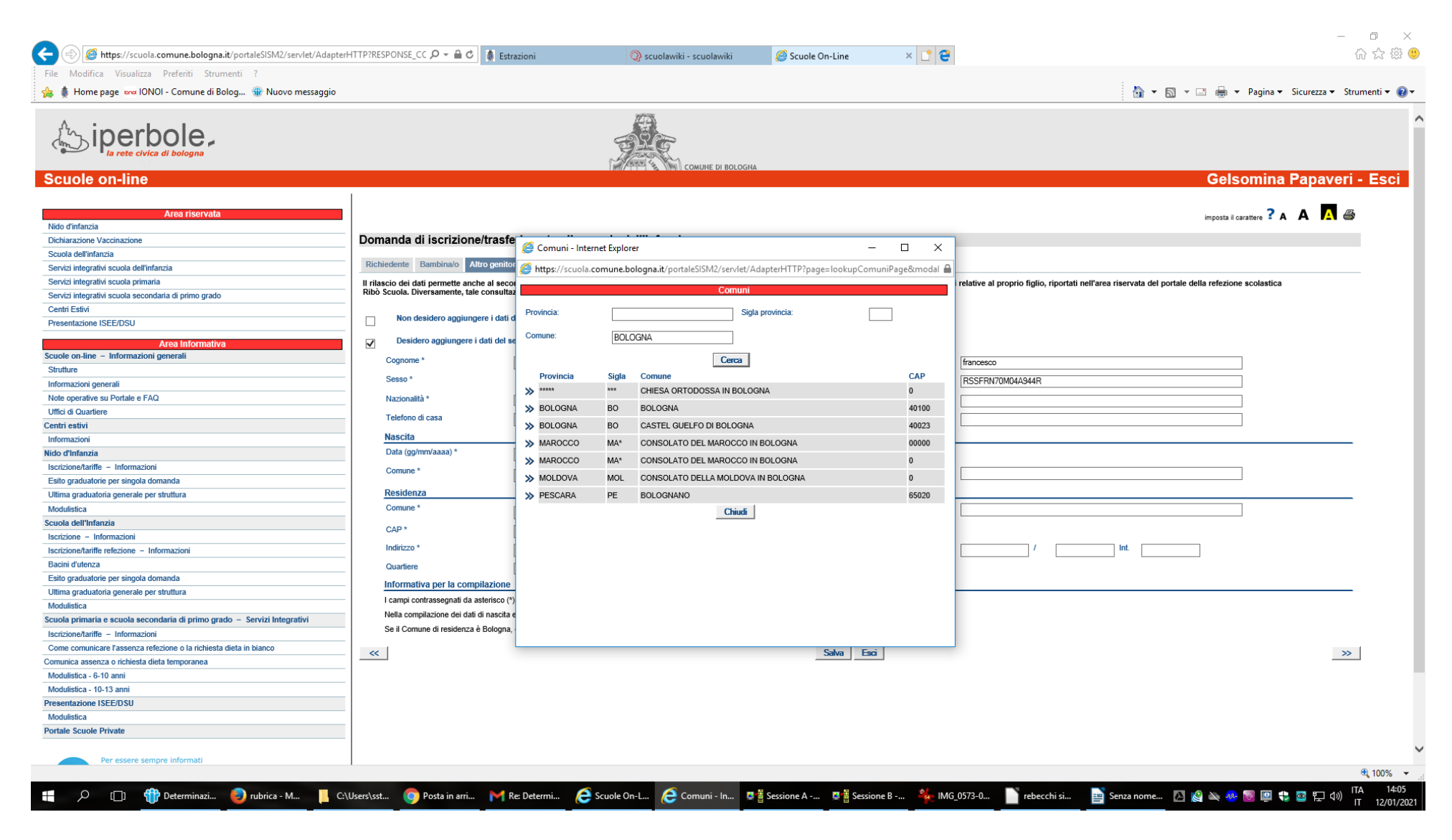

Videata che appare quando si clicca sulla "lentina" per selezionare il comune

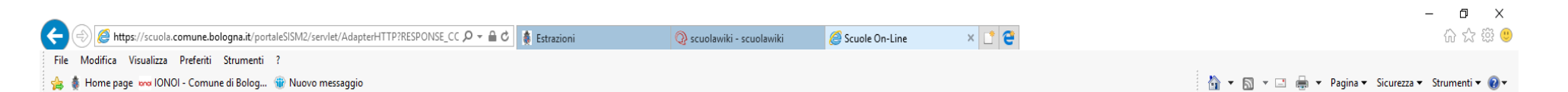

~

Gelsomina Papaveri - Esci

iperbole,

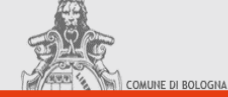

## Scuole on-line

| Area riconuata                                                      |                                    |                                                               |                                        |                          |                                                                                                | 2                   |
|---------------------------------------------------------------------|------------------------------------|---------------------------------------------------------------|----------------------------------------|--------------------------|------------------------------------------------------------------------------------------------|---------------------|
| Nido d'infanzia                                                     |                                    |                                                               |                                        |                          | imposta il                                                                                     | carattere 🕻 A 🗛 🔼 🖨 |
| Dichiarazione Vaccinazione                                          | Domanda di iscrizione              | /trasferimento alla scuola dell'infanz                        | via                                    |                          |                                                                                                |                     |
| Scuola dell'infanzia                                                | Domanda an ischzione.              |                                                               | .iu                                    |                          |                                                                                                |                     |
| Servizi interrativi scuola dell'infanzia                            | Richiedente Bambina/o Alta         | ro genitore Nucleo Requisiti Preferenze Riepi                 | ilogo                                  |                          |                                                                                                |                     |
| Senizi integrativi scuola nrimaria                                  | Il siles sie dei deti somette soch |                                                               | -41                                    |                          |                                                                                                |                     |
| Servizi integrativi scuola secondaria di primo grado                | Ribò Scuola. Diversamente, tale    | consultazione sarà consentita solo al genitore che ha         | compilato la domanda di iscrizio       | ne (primo genitore).     | ninazioni relative ai proprio rigilo, riportati nell'area riservata dei portale della relezion | ie scolasuca        |
| Centri Estivi                                                       |                                    |                                                               |                                        |                          |                                                                                                |                     |
| Presentazione ISEE/DSII                                             | Non desidero aggiunge              | re i dati del secondo genitore                                |                                        |                          |                                                                                                |                     |
|                                                                     | Desides enderse in                 | 1-41 d-1                                                      |                                        |                          |                                                                                                |                     |
| Area Informativa                                                    | Desidero aggiungere i o            | lati del secondo genitore                                     |                                        |                          |                                                                                                |                     |
| uole on-line – Informazioni generali                                | Cognome *                          | rossi                                                         |                                        | Nome *                   | francesco                                                                                      | 7                   |
| Strutture                                                           | Sesso *                            |                                                               |                                        | Cod Fiscale *            | DCCEDNIZOMO44044D                                                                              |                     |
| ıformazioni generali                                                |                                    | Maschio U Femmina                                             |                                        | ese. Hours               | NOOFNIV/UMU4AJ44N                                                                              |                     |
| lote operative su Portale e FAQ                                     | Nazionalità *                      | ITALIA                                                        | ~                                      | E-mail                   |                                                                                                |                     |
| Jffici di Quartiere                                                 | Telefono di casa                   | 333333                                                        |                                        | Cellulare                |                                                                                                | 7                   |
| entri estivi                                                        | Manazita                           |                                                               |                                        |                          |                                                                                                |                     |
| Informazioni                                                        | Nascita                            |                                                               |                                        |                          |                                                                                                |                     |
| ido d'Infanzia                                                      | Data (gg/mm/aaaa) *                | 04/08/1970                                                    |                                        |                          |                                                                                                |                     |
| scrizione/tariffe – Informazioni                                    | Comune *                           | BOLOGNA                                                       | Q                                      | Provincia/Stato Estero * | BOLOGNA                                                                                        | 7                   |
| Esito graduatorie per singola domanda                               | Basidaana                          | bobbann                                                       |                                        |                          |                                                                                                |                     |
| litima graduatoria generale per struttura                           | Residenza                          |                                                               |                                        |                          |                                                                                                |                     |
| Aodulistica                                                         | Comune *                           | BOLOGNA                                                       | <u>_</u>                               | Provincia/Stato Estero * | BOLOGNA                                                                                        |                     |
| cuola dell'Infanzia                                                 | CAP *                              | 40100                                                         |                                        |                          |                                                                                                |                     |
| scrizione - Informazioni                                            | to division +                      | 10100                                                         |                                        | Muse shine t             |                                                                                                |                     |
| scrizione/tariffe refezione – Informazioni                          | Indin220 *                         | CCCC                                                          |                                        | NUM. CIVICO *            | 1 Int.                                                                                         |                     |
| Bacini d'utenza                                                     | Quartiere                          | SAVENA                                                        | ~                                      |                          |                                                                                                |                     |
| Esito graduatorie per singola domanda                               | Informativa per la compi           | lazione                                                       |                                        |                          |                                                                                                |                     |
| Jitima graduatoria generale per struttura                           | campi contrassegnati da as         | terisco (*) sono obbligatori in caso di selezione dell'opzion | ne "Desidero acquiuncere i dati del se | econdo genitore"         |                                                                                                |                     |
| Modulistica                                                         | Nella compilazione dei dati d      | i nascita e residenza se lo Stato è Estero indicare nel Co    | omune la città di nascita/residenza    | Jointo Jointo I          |                                                                                                |                     |
| cuola primaria e scuola secondaria di primo grado – Servizi Integra | tivi Se il Comune di recidenza è   | Bologna, è necessario specificare il Quartiere                |                                        |                          |                                                                                                |                     |
| scrizione/tariffe – Informazioni                                    | Se il Comune di residenza e        | bologna, e necessario specificare il cuantere.                |                                        |                          |                                                                                                |                     |
| Come comunicare l'assenza refezione o la richiesta dieta in bianco  | ~~                                 |                                                               |                                        | Salva Esci               |                                                                                                | >>                  |
| omunica assenza o richiesta dieta temporanea                        |                                    |                                                               |                                        |                          |                                                                                                |                     |
| Aodulistica - 6-10 anni                                             |                                    |                                                               |                                        |                          |                                                                                                |                     |
| Modulistica - 10-13 anni                                            |                                    |                                                               |                                        |                          |                                                                                                |                     |
| resentazione ISEE/DSU                                               |                                    |                                                               |                                        |                          |                                                                                                |                     |
| Nodulistica                                                         |                                    |                                                               |                                        |                          |                                                                                                |                     |
| ortale Scuole Private                                               |                                    |                                                               |                                        |                          |                                                                                                |                     |
|                                                                     |                                    |                                                               |                                        |                          |                                                                                                |                     |
| Per essere sempre informati                                         |                                    |                                                               |                                        |                          |                                                                                                |                     |
|                                                                     |                                    |                                                               |                                        |                          |                                                                                                |                     |

| 🔶 🛞 🙋 https://scuola.comune.bologna.it/portaleSISM2/servlet/Ada                                                                                                    | pterHTTP?RESPONSE_CC 🔎 👻 🔒 🖒 🐞 Estrazioni                                                                                                    | 📿 scuolawiki - scuolawiki                                | <i> Scuole On-Line</i>                       | × 📑 😁                                             |                                                                       |
|----------------------------------------------------------------------------------------------------|----------------------------------------------------------------------------------------------------|----------------------------------------------------------|----------------------------------------------|---------------------------------------------------|-----------------------------------------------------------------------|
| ile Modifica Visualizza Preferiti Strumenti ?                                                                                                    |                                                                                                    |                                                          |                                              |                                                   |                                                                       |
| 🗴 🛔 Home page 👓 IONOI - Comune di Bolog 🍿 Nuovo messaggi                                                                                                    | 0                                                                                                    |                                                          |                                              |                                                   | 🏠 🔻 🖾 👻 🖃 🖶 👻 Pagina 👻 Sicurezza 👻 Strumenti 🕶 🌘                      |
|                                                                                                    |                                                                                                    | 17.73                                                    |                                              |                                                   |                                                                       |
|                                                                                                    |                                                                                                    | TRE                                                      |                                              |                                                   |                                                                       |
|                                                                                                    |                                                                                                    | COMUNE DI BOLOGI                                         | AM                                           |                                                   | Colormina Denavori - Essi                                             |
|                                                                                                    |                                                                                                    |                                                          |                                              |                                                   | Geisomina Papaveri - Esci                                             |
|                                                                                                    | _                                                                                                    |                                                          |                                              |                                                   | · · · • •                                                             |
| Area riservata                                                                                                    | <b>-</b>                                                                                                    |                                                          |                                              |                                                   | imposta il carattere 诸 🗛 🔼 🎒                                          |
| iido a manzia<br>Nichiarazione Vaccinazione                                                                                                    | Domanda di iscrizione/trasferimento all                                                                                                    | a scuola dell'infanzia                                   |                                              |                                                   |                                                                       |
|                                                                                                    | Bomanda di Iscrizione/trasterimento an                                                                                                    |                                                          |                                              |                                                   |                                                                       |
| Senizi integrativi ecuela dell'infanzia                                                                                                    | Richiedente Bambina/o Altro genitore Nucleo R                                                                                                    | equisiti Preferenze Riepilogo                            |                                              |                                                   |                                                                       |
| Servizi integrativi scuola nrimania                                                                                                    | Il Comune di Belegna è sià a conseconta della composizione                                                                                                    | del suo puelos di secidenza, portente non è possesa      | nia inconina i dati dai componenti dal m     | ulas tranne i conventi                            |                                                                       |
| Servizi integrativi scuola secondaria di primo grado                                                                                                    | <ul> <li>– fratelli/sorelle che continueranno a frequentare (nell'anno s</li> </ul>                                                                                                    | colastico per il quale si sta presentando domanda        | di iscrizione/trasferimento) il nido, la s   | sezione primavera, il piccolo gruppo educativo, l | a scuola d'infanzia, la scuola primaria o che frequenteranno la prima |
| Centri Estivi                                                                                                    | <ul> <li>classe della scuola primaria (Attenzione: il mancato inseriment<br/>- hambini ancora residenti all'estero</li> </ul>                                                                                                    | to di questi dati non consente di attribuire l'eventuale | e requisito "fratelli/sorelle nel plesso" ne | ella successiva sezione: REQUISITI);              |                                                                       |
| Presentazione ISEE/DSU                                                                                                    | Nacional di contra di contra di cont |                                                          |                                              |                                                   |                                                                       |
| International International Internationa | Nessuna riga selezionata                                                                                                    |                                                          |                                              |                                                   |                                                                       |
| Area Informativa<br>cuole on-line – Informazioni generali                                                                                                    | -                                                                                                    |                                                          |                                              |                                                   | + -                                                                   |
| Strutture                                                                                                    | ~                                                                                                    |                                                          | Salva Esci                                   |                                                   | »                                                                     |
| nformazioni generali                                                                                                    |                                                                                                    |                                                          |                                              | -                                                 |                                                                       |
| lote operative su Portale e FAQ                                                                                                    | _                                                                                                    |                                                          |                                              |                                                   |                                                                       |
| Iffici di Quartiere                                                                                                    |                                                                                                    |                                                          |                                              |                                                   |                                                                       |
| ntri estivi                                                                                                    |                                                                                                    |                                                          |                                              |                                                   |                                                                       |
| nformazioni                                                                                                    |                                                                                                    |                                                          |                                              |                                                   |                                                                       |
| do d'Infanzia                                                                                                    |                                                                                                    |                                                          |                                              |                                                   |                                                                       |
| scrizione/tariffe – Informazioni                                                                                                    |                                                                                                    |                                                          |                                              |                                                   |                                                                       |
| sito graduatorie per singola domanda                                                                                                    | —                                                                                                    |                                                          |                                              |                                                   |                                                                       |
| Jltima graduatoria generale per struttura                                                                                                    |                                                                                                    |                                                          |                                              |                                                   |                                                                       |
| Aodulistica                                                                                                    |                                                                                                    |                                                          |                                              |                                                   |                                                                       |
| uola dell'Infanzia                                                                                                    |                                                                                                    |                                                          |                                              |                                                   |                                                                       |
| scrizione - Informazioni                                                                                                    |                                                                                                    |                                                          |                                              |                                                   |                                                                       |
| scrizione/tariffe refezione – Informazioni                                                                                                    |                                                                                                    |                                                          |                                              |                                                   |                                                                       |
| acini d'utenza                                                                                                    |                                                                                                    |                                                          |                                              |                                                   |                                                                       |
| sito graduatorie per singola domanda                                                                                                    |                                                                                                    |                                                          |                                              |                                                   |                                                                       |
| ltima graduatoria generale per struttura                                                                                                    |                                                                                                    |                                                          |                                              |                                                   |                                                                       |
| lodulistica                                                                                                    |                                                                                                    |                                                          |                                              |                                                   |                                                                       |
| uola primaria e scuola secondaria di primo grado – Servizi Integrativi                                                                                                    |                                                                                                    |                                                          |                                              |                                                   |                                                                       |
| scrizione/tariffe – Informazioni                                                                                                    |                                                                                                    |                                                          |                                              |                                                   |                                                                       |
| Come comunicare l'assenza refezione o la richiesta dieta in bianco                                                                                                    |                                                                                                    |                                                          |                                              |                                                   |                                                                       |
| omunica assenza o richiesta dieta temporanea                                                                                                    | _                                                                                                    |                                                          |                                              |                                                   |                                                                       |
| todulistica - 6-10 anni                                                                                                    | _                                                                                                    |                                                          |                                              |                                                   |                                                                       |
| Adulistica - 10-13 anni                                                                                                    | _                                                                                                    |                                                          |                                              |                                                   |                                                                       |
| resentazione ISEE/DSU                                                                                                    |                                                                                                    |                                                          |                                              |                                                   |                                                                       |
| Modulistica                                                                                                    | _                                                                                                    |                                                          |                                              |                                                   |                                                                       |
| ortale Scuole Private                                                                                                    | -                                                                                                    |                                                          |                                              |                                                   |                                                                       |
| Per essere sempre informati                                                                                                    |                                                                                                    |                                                          |                                              |                                                   |                                                                       |
| script:mdPostOnClick('/servlet/AdapterHTTP?page=doUpdateDomandal                                                                                                    | /aternaPage&modalita=Dettaglio&tabCorrente=DOMANDEM/                                                                                                    | ATERNA.TAB.REQUISITI' , null, checkNucleo)               |                                              |                                                   | · 100%                                                                |
| 🔎 [[]] 🌐 Determinazio 📀 rubrica - Mozi                                                                                                    | 📙 C:\Users\sster 🧿 Giorgia Ghera 附 Re: Dete                                                                                                    | rmin 🬔 Scuole On-Li 📮 🖥 Sessio                           | one A 👰 🖥 Sessione B                         | 🍁 IMG_0573-08 📄 rebecchi                          | sim 📄 Senza nome 2 🔼 🤮 👟 💀 🐻 📮 🛟 📴 🖵 🕼 ITA 14:0                       |
|                                                                                                    |                                                                                                    |                                                          |                                              |                                                   | 11 12/01/                                                             |

– 🗗 🗙

Cliccare sul pulsante "+" per aggiungere se necessario i nominativi:

- fratelli/sorelle che continueranno a frequentare (nell'anno scolastico per il quale si sta presentando domanda di iscrizione/trasferimento) il nido, la sezione primavera, il piccolo gruppo educativo, la scuola d'infanzia, la scuola primaria o che frequenteranno la prima classe della scuola primaria (Attenzione: il mancato inserimento di questi dati non consente di attribuire l'eventuale requisito "fratelli/sorelle nel plesso" nella successiva sezione: REQUISITI);

- bambini ancora residenti all'estero.

|                                                                          |                                                                                                    |                                                                                          |                                             |                              |                                  |                                     |                                                                          | – 0 ×                |
|--------------------------------------------------------------------------|----------------------------------------------------------------------------------------------------|------------------------------------------------------------------------------------------|---------------------------------------------|------------------------------|----------------------------------|-------------------------------------|--------------------------------------------------------------------------|----------------------|
| 🗲 😔 🧭 https://scuola.comune.bologna.it/portaleSISM2/servlet/Adapter      | :HTTP?RESPONSE_CC 🔎 👻 🗎 🙋 🙀 🛃                                                                                | strazioni 📿 so                                                                           | uolawiki - scuolawiki 🦉                     | cuole On-Line                | × 📑 😋                            |                                     |                                                                          | 슈 숬 🕸 🙂              |
| File Modifica Visualizza Preferiti Strumenti ?                           |                                                                                                    |                                                                                          |                                             |                              |                                  |                                     |                                                                          |                      |
| 👍 🛔 Home page 👓 IONOI - Comune di Bolog 🍿 Nuovo messaggio                |                                                                                                    |                                                                                          |                                             |                              |                                  |                                     | 🟠 💌 🔝 👻 🖃 🖶 💌 Pagina 🕶 Sicurez                                           | za 🔻 Strumenti 👻 🔞 💌 |
| Area riservata                                                           |                                                                                                    |                                                                                          |                                             |                              |                                  |                                     |                                                                          | A 🚑 🔺                |
| Nido d'infanzia                                                          |                                                                                                    |                                                                                          |                                             |                              |                                  |                                     |                                                                          |                      |
| Dichiarazione Vaccinazione                                               | Domanda di iscrizione/tras                                                                                   | ferimento alla scuola dell'ii                                                            | nfanzia                                     |                              |                                  |                                     |                                                                          |                      |
| Scuola dell'infanzia                                                     |                                                                                                    |                                                                                          |                                             |                              |                                  |                                     |                                                                          |                      |
| Servizi integrativi scuola dell'infanzia                                 | Richiedente Bambina/o Altro genit                                                                            | tore Nucleo Requisiti Preferenze                                                         | Riepilogo                                   |                              |                                  |                                     |                                                                          |                      |
| Servizi integrativi scuola primaria                                      | Il richiedente dichiara di:                                                                                  |                                                                                          |                                             |                              |                                  |                                     |                                                                          |                      |
| Servizi integrativi scuola secondaria di primo grado                     | aver presentato domanda                                                                                      | anche per gemello/i                                                                      |                                             |                              |                                  |                                     |                                                                          |                      |
| Centri Estivi                                                            | aver presentato domanda                                                                                      | anche ner fratello/eorella                                                               |                                             |                              |                                  |                                     |                                                                          |                      |
| Presentazione ISEE/DSU                                                   | aver presentato domanda i                                                                                    | anche per materiorsorena                                                                 |                                             |                              |                                  |                                     |                                                                          |                      |
| Area Informativa                                                         | Fratelli/sorelle nel plesso                                                                                  |                                                                                          |                                             |                              |                                  |                                     |                                                                          | _                    |
| Scuole on-line – Informazioni generali                                   | ATTENZIONE: Per la compilazione di que                                                                       | sta sezione, il nominativo del/dei fratello/i e                                          | /o sorella/e, viene recuperato da quanto    | nserito nella pagina del 'N  | ucleo'; accertarsi di aver inser | ito il/i fratello/i e/o sorella/e n | ella pagina preposta('Nucleo')                                           |                      |
| Strutture                                                                | che nel nucleo familiare è                                                                                   | presente fratello/sorella che continuerà a                                               | frequentare (nell' anno scolastico per il   | uale si sta presentando      | domanda di iscrizione/trasferi   | mento) il nido, la sezione p        | imavera, il piccolo gruppo educativo, la scuola dell'infanzia, la scuola |                      |
| Informazioni generali                                                    | Indicare i fratelli/sorelle ch                                                                               | la prima classe della scuola primaria.<br>e ricorrono nella condizione indicata (tasto - | ► per inserire)                             |                              |                                  |                                     |                                                                          |                      |
| Note operative su Portale e FAQ                                          | Nessuna rina celezionata                                                                                     |                                                                                          |                                             |                              |                                  |                                     |                                                                          |                      |
| Uffici di Quartiere                                                      | Nessuna nga selezionata                                                                                      |                                                                                          |                                             |                              |                                  |                                     |                                                                          |                      |
| Centri estivi                                                            |                                                                                                    |                                                                                          |                                             |                              |                                  |                                     | + -                                                                      | <u>.</u>             |
| Informazioni                                                             | Informazioni sul bambino                                                                                     |                                                                                          |                                             |                              |                                  |                                     |                                                                          | -                    |
| Nido d'Infanzia                                                          | Nel nucleo familiare è pres                                                                                  | ente un solo genitore                                                                    | In quan                                     |                              |                                  |                                     | ~                                                                        |                      |
| Iscrizione/tariffe - Informazioni                                        | (se la motivazione è "l'altro                                                                                | genitore è detenuto" oppure "l'altro genitor                                             | e ha perso la potestà genitoriale", è nece  | sario presentare la docur    | nentazione agli uffici scuola de | el quartiere)                       |                                                                          |                      |
| Esito graduatorie per singola domanda                                    | Il bambino è in situazione /                                                                                 | di disabilità certificata                                                                |                                             |                              |                                  |                                     |                                                                          |                      |
| Ultima graduatoria generale per struttura                                | (la certificazione che attest                                                                                | a tale situazione, rilasciata dal competente                                             | Servizio AUSL, dovrà essere consegnata      | agli uffici di Quartiere)    |                                  |                                     |                                                                          |                      |
| Modulistica                                                              | Il bambino è convivente con un fratello e/o                                                                  | o sorella disabile ai sensi della Legge 104/9                                            | 2, e/o con un genitore con disabilità grav  | ai sensi dell'art. 3 comm    | a 3 della Legge 104/92 o con i   | nvalidità pari o superiore al (     | 66% comprovata da presentazione del certificato di invalidità.           |                      |
| Scuola dell'Infanzia                                                     | Indicare quale situazione ricorre (l'atte                                                                    | stazione di tale situazione dovrà essere co                                              | nsegnata agli Uffici Scuola di Quartiere):  |                              |                                  |                                     |                                                                          |                      |
| Iscrizione – Informazioni                                                | Fratello e/o sorella disabile                                                                                | 2                                                                                        |                                             |                              |                                  |                                     |                                                                          |                      |
| Iscrizione/tariffe refezione – Informazioni                              | Genitore con disabilità gra                                                                                  | ×e                                                                                       |                                             |                              |                                  |                                     |                                                                          |                      |
| Bacini d'utenza                                                          |                                                                                                    |                                                                                          |                                             |                              |                                  |                                     |                                                                          |                      |
| Esito graduatorie per singola domanda                                    | Servizio educativo/Scuola frequenta                                                                          | ita dal bambino                                                                          |                                             |                              |                                  |                                     |                                                                          | -                    |
| Ultima graduatoria generale per struttura                                | Il bambino per il quale si richiede l'iscrizion                                                              | e, alla data di sottoscrizione della domand                                              | a, frequenta un Servizio educativo/Scuola   |                              |                                  |                                     |                                                                          |                      |
| Modulistica                                                              | Scuola a Bologna                                                                                             |                                                                                          |                                             |                              |                                  |                                     |                                                                          |                      |
| Scuola primaria e scuola secondaria di primo grado – Servizi Integrativi | Servizio                                                                                                    | NIDO D'INFANZIA                                                                          | ~                                           | Quartiere                    | BOF                              | GO PANIGALE - RENO                  | ~                                                                        |                      |
| Iscrizione/tariffe - Informazioni                                        | Scuola                                                                                                    | A GRAMSCI                                                                                |                                             | Indirizzo                    | 100                              |                                     |                                                                          |                      |
| Come comunicare l'assenza refezione o la richiesta dieta in bianco       |                                                                                                    | in difference                                                                            |                                             | ]                            | VIA                              | IULSTUI, 3                          |                                                                          |                      |
| Comunica assenza o richiesta dieta temporanea                            | O Scuola fuori Bologna                                                                                       |                                                                                          |                                             |                              |                                  |                                     |                                                                          |                      |
| Modulistica - 6-10 anni                                                  | Servizio                                                                                                    |                                                                                          | ~                                           |                              |                                  |                                     |                                                                          |                      |
| Modulistica - 10-13 anni                                                 | Comune                                                                                                    |                                                                                          |                                             | Provincia                    |                                  |                                     |                                                                          |                      |
| Presentazione ISEE/DSU                                                   | Comano                                                                                                    |                                                                                          | <u> </u>                                    | Savala                       |                                  |                                     |                                                                          |                      |
| Modulistica                                                              |                                                                                                    |                                                                                          |                                             | Scuola                       |                                  |                                     |                                                                          |                      |
| Portale Scuole Private                                                   | Indirizzo                                                                                                    |                                                                                          |                                             | Num. civico                  |                                  | 1                                   | Int.                                                                     |                      |
|                                                                          |                                                                                                    |                                                                                          |                                             |                              |                                  |                                     |                                                                          |                      |
| Per essere sempre informati                                              | Nessun Servizio educativo/Nessuna                                                                            | scuola                                                                                   |                                             |                              |                                  |                                     |                                                                          |                      |
| e unitevi al canale @scuolabologna                                       | Situazione occupazionale o di studi                                                                          | o dei genitori                                                                           |                                             |                              |                                  |                                     |                                                                          | _                    |
| Informazioni                                                             | Si considera condizione lavorativa la segu                                                                   | ente tipologia:                                                                          |                                             |                              |                                  |                                     |                                                                          |                      |
|                                                                          | <ul> <li>lavoratore dipendente a tempo indetermin</li> <li>lavoratore dipendente a tempo determin</li> </ul> | ato                                                                                      |                                             |                              |                                  |                                     |                                                                          |                      |
|                                                                          | <ul> <li>lavoratore autonomo anche occasionale/</li> <li>lavoratore in cassa integrazione e quad;</li> </ul> | libero professionista                                                                    |                                             |                              |                                  |                                     |                                                                          |                      |
|                                                                          | <ul> <li>– lavoratore in mobilità (art. 4 Legge 223/9</li> </ul>                                             | 1) iscritto nelle liste presso i centri per l'imp                                        | iego.                                       |                              |                                  |                                     |                                                                          |                      |
|                                                                          | In caso di lavoratore in mobilità iscritto nel                                                               | e liste presso i centri per l'impiego, è neces                                           | sario consegnare/inoltrare agli uffici di Q | artiere, copia lettera licer | ziamento e iscrizione lista mo   | bilità                              |                                                                          | ~                    |
|                                                                          | Richiedente                                                                                                  |                                                                                          |                                             |                              |                                  |                                     |                                                                          |                      |
|                                                                          |                                                                                                    |                                                                                          |                                             |                              |                                  |                                     |                                                                          | 🔍 100% 🔻 🔤           |
| 💶 🔎 [[]] 🌐 Determinazio 🎒 rubrica - Mozi                                 | C:\Users\sster Giorgia Ghera                                                                                 | 🛛 🚩 Re: Determin 🦯 Scur                                                                  | ole On-Li 🍯 📲 Sessione A                    | Sessione B -                 | 4 IMG 0573-08-                   | rebecchi sim.                       | 📑 Senza nome 2 🔼 😰 🔉 🐢 🐻 💷 🛤 🛡                                           | ່ (1≫) ITA 14÷11     |
|                                                                          |                                                                                                    |                                                                                          |                                             | =                            |                                  |                                     |                                                                          | IT 12/01/2021        |

Compilare inserendo la spunta in corrispondenza del requisito posseduto.

Per indicare la scuola di provenienza cliccare sulla "lentina" a fianco ad "indirizzo" e selezionare la struttura desiderata, vedi esempio sotto riportato

| https://scuola.comune.bologna.it/portaleSISM2/servlet/Adap/<br>difica Visualizza Preferiti Strumenti ? | terHTTP?RESPONSE_CC 🔎 🗕 🖒 🛔 Es                                                                                   | trazioni                   | 👰 sc                        | uolawiki - scuolawiki 🦉 🤗                   | Scuole On-Line           | × 📑 🔁                                |                                                                                           | · ب                       |
|----------------------------------------------------------------------------------------------------|----------------------------------------------------------------------------------------------------|----------------------------|-----------------------------|---------------------------------------------|--------------------------|--------------------------------------|-------------------------------------------------------------------------------------------|---------------------------|
| ome page 🛛 🚾 IONOI - Comune di Bolog 🍿 Nuovo messaggio                                                 |                                                                                                    |                            |                             |                                             |                          |                                      | 🏠 🔻 🔝 👻 🖶 🔫 Pagina                                                                        | ✓ Sicurezza      ✓ Strume |
| a                                                                                                    | Il bambino è convivente con un fratello e/o                                                                      | ) sorella disabile         | ai sensi della Legge 104/9  | 2, e/o con un genitore con disabilità grave | e ai sensi dell'art. 3 c | omma 3 della Legge 104/92 o con inva | alidità pari o superiore al 66% comprovata da presentazione del certificato di invalidità | 1.                        |
| 'Infanzia                                                                                              | Indicare quale situazione ricorre (l'atte                                                                        | stazione di tale s         | situazione dovrà essere co  | nsegnata agli Uffici Scuola di Quartiere):  |                          |                                      |                                                                                           |                           |
| - Informazioni                                                                                         | Fratello e/o sorella disabile                                                                                    | *                          |                             |                                             |                          |                                      |                                                                                           |                           |
| tariffe refezione – Informazioni                                                                       | Genitore con disabilità gra                                                                                      | ve                         |                             |                                             |                          |                                      |                                                                                           |                           |
| enza                                                                                                   |                                                                                                    |                            |                             |                                             |                          |                                      |                                                                                           |                           |
| uatorie per singola domanda                                                                            | Servizio educativo/Scuola frequenta                                                                              | ita dal bambin             | .0                          |                                             |                          |                                      |                                                                                           |                           |
| duatoria generale per struttura                                                                        | Il bambino per il quale si richiede l'iscrizion                                                                  | ie, alla data di sc        | ottoscrizione della domand; | a, frequenta un Servizio educativo/Scuola   |                          |                                      |                                                                                           |                           |
| L                                                                                                    | Scuola a Bologna                                                                                                 |                            |                             |                                             |                          |                                      |                                                                                           |                           |
| naria e scuola secondaria di primo grado – Servizi Integrativi                                         | Servizio                                                                                                    | NIDO D'INE                 | N714                        | ~                                           | Quartiere                |                                      | ×                                                                                         |                           |
| tariffe – Informazioni                                                                                 | 2 miles                                                                                                    | THEO DIT A                 | 116/5                       |                                             |                          |                                      | -                                                                                         |                           |
| unicare l'assenza refezione o la richiesta dieta in bianco                                             | Scuola                                                                                                    |                            |                             |                                             | Indinzzo                 |                                      | <u>Q</u>                                                                                  |                           |
| issenza o richiesta dieta temporanea                                                                   | _                                                                                                    |                            |                             |                                             |                          |                                      |                                                                                           |                           |
| a - 6-10 anni                                                                                          | Scuola fuori Bologna                                                                                             |                            |                             |                                             |                          |                                      |                                                                                           |                           |
| a - 10-13 anni                                                                                         | Servizio                                                                                                    |                            |                             | ×                                           |                          |                                      |                                                                                           |                           |
|                                                                                                    | Comune                                                                                                    |                            |                             | Q                                           | Provincia                |                                      |                                                                                           |                           |
| NIC 13220000                                                                                           | -                                                                                                    |                            |                             |                                             | Scuola                   |                                      |                                                                                           |                           |
| ala Delivata                                                                                           | -                                                                                                    |                            |                             |                                             |                          |                                      |                                                                                           |                           |
| IOIC PTIVALE                                                                                           | Indinzzo                                                                                                    |                            |                             |                                             | Num. civico              |                                      | / Int.                                                                                    |                           |
|                                                                                                    |                                                                                                    |                            |                             |                                             |                          |                                      |                                                                                           |                           |
| Per essere sempre informati<br>scaricate le ann Telegram                                               | Nessun Servizio educativo/Nessuna                                                                                | scuoia                     | Strutture - Internet        | Explorer                                    |                          | - 🗆 X                                |                                                                                           |                           |
| e unitevi al canale @scuolabologna                                                                     | Situazione occupazionale o di studi                                                                              | o dei genitori             | ~                           |                                             |                          |                                      |                                                                                           |                           |
| Informazioni                                                                                           | Si considera condizione lavorativa la segu                                                                       | ente tipologia:            | https://scuola.com          | une.bologna.it/portaleSISM2/servlet/        | AdapterHTTP?pag          | ge=lookupStruttureErogazioneP 🧯      |                                                                                           |                           |
|                                                                                                    | <ul> <li>lavoratore dipendente a tempo indetermi</li> <li>lavoratore dipendente a tempo determin</li> </ul>      | ato                        |                             | Strutture                                   |                          |                                      |                                                                                           |                           |
|                                                                                                    | <ul> <li>lavoratore autonomo anche occasionale.</li> </ul>                                                       | /libero professio          |                             | Juluie                                      |                          |                                      | ^                                                                                         |                           |
|                                                                                                    | <ul> <li>lavoratore in cassa integrazione e guada</li> <li>lavoratore in mobilità (art. 4 Leone 223/9</li> </ul> | igni<br>(1) iscritto nelle | Quartiere:                  | Scuola:                                     |                          |                                      |                                                                                           |                           |
|                                                                                                    | In caso di lavoratore in mobilità iscritto nell                                                                  | le liste presso i          |                             |                                             |                          |                                      |                                                                                           |                           |
|                                                                                                    | Pichiadanta                                                                                                    | o noto procoo r            |                             | Cerca                                       |                          |                                      |                                                                                           |                           |
|                                                                                                    | Richledente                                                                                                    |                            | Quartiere                   | Scuola                                      | Tipo                     | Indirizzo                            |                                                                                           |                           |
|                                                                                                    | Lavola                                                                                                    | OsiON                      | BORGO PANIGALE              | A GRAMSCI                                   | Comunale                 | VIA TOLSTOL 3                        |                                                                                           |                           |
|                                                                                                    | Sede effettiva di lavoro                                                                                         |                            | - RENO                      |                                             | Comunato                 | 10,1020101,0                         |                                                                                           |                           |
|                                                                                                    | Azienda *                                                                                                    |                            | > RENO                      | ACQUERELLO                                  | Comunale                 | Via Galeazza, 61                     |                                                                                           |                           |
|                                                                                                    | Comune *                                                                                                    |                            | > BORGO PANIGALE<br>- RENO  | ALBICOCCOLE - POSTI IN<br>CONVENZIONE       | Posti in<br>Convenzione  | VIA EMILIA PONENTE, 121              |                                                                                           |                           |
|                                                                                                    | Indirizzo *                                                                                                    |                            | BORGO PANIGALE              | ALBICOCCOLE - POSTI PRIVATI O               | Privata                  | VIA EMILIA PONENTE, 121              | / Int                                                                                     |                           |
|                                                                                                    | manazo                                                                                                    |                            | - RENU<br>RORGO RANICALE    | CALMIERATI                                  |                          | MA CADUTI DI                         |                                                                                           |                           |
|                                                                                                    | Quartiere                                                                                                    |                            | - RENO                      | AMICO GATTONE                               | Comunale                 | CASTELDEBOLE, 21                     |                                                                                           |                           |
|                                                                                                    | Tipo lavoro *                                                                                                    |                            | BORGO PANIGALE              | BAIESI MARIO                                | Comunale                 | VIA DEL CARROCCIO, 5                 |                                                                                           |                           |
|                                                                                                    | Tipo altra occ.                                                                                                  |                            | BORGO PANIGALE              | EANTING 1                                   | Comunalo                 | MALODENZETTI S                       |                                                                                           |                           |
|                                                                                                    |                                                                                                    |                            | > RENO                      | PANTINE                                     | Comunale                 | VIA LORENZETTI, 8                    |                                                                                           |                           |
|                                                                                                    | Informazioni aggiuntive lavoro aut                                                                               | onomo/libero p             | BORGO PANIGALE              | GRAZIELLA FAVA                              | Comunale                 | VIA DEL GIACINTO, 42                 |                                                                                           |                           |
|                                                                                                    | P.IVA Num.                                                                                                    |                            | - RENU<br>RODCO DANICALE    | IL CASTELLO INCANTATO, DOSTUN               | Desti in                 |                                      |                                                                                           |                           |
|                                                                                                    | Comune Camera di commerc                                                                                         | cio o Agenzia de           | > RENO                      | CONVENZIONE                                 | Convenzione              | VIA MARCOVIGI, 8/B                   | T                                                                                         |                           |
|                                                                                                    | Contane Camera di Commerci                                                                                       | JO O Agenzia di            | BORGO PANIGALE              | IL CASTELLO INCANTATO - POSTI               | Privata                  | VIA MARCOVIGI 8/B                    |                                                                                           |                           |
|                                                                                                    | Prov. Camera di commercio                                                                                        | o Agenzia delle            | - RENO                      | PRIVATI O CALMIERATI                        | T IIVulu                 |                                      |                                                                                           |                           |
|                                                                                                    | Informazioni aggiuntivo Controtto                                                                                | a Tomna Datar              | BORGO PANIGALE<br>- RENO    | LEPIDO                                      | Comunale                 | VIA M. EMILIO LEPIDO, 181            |                                                                                           |                           |
|                                                                                                    | nitormazioni aqquiniive Contratto                                                                                | a rempo Deter              | BORGO PANIGALE              | MART NIDO - DORTLINI CONSTRUZION            | Posti in                 | VIA SDEDANZA 24                      |                                                                                           |                           |
|                                                                                                    | Scadenza contratto a tempo                                                                                       | aeterminato (gg            | - RENO                      | MAST NIDO - POSTTIN CONVENZION              | Convenzione              | VIA SPEKANZA, 34                     |                                                                                           |                           |
|                                                                                                    | Informazioni aggiuntive CIG                                                                                      |                            | BORGO PANIGALE<br>DENO      | MAST NIDO - POSTI PRIVATI O                 | Privata                  | VIA SPERANZA, 34                     |                                                                                           |                           |
|                                                                                                    |                                                                                                    | >                          | - RENU                      | CALIVIERATI                                 |                          |                                      |                                                                                           |                           |
|                                                                                                    | In CIG dalla data (qq/mm/aaa                                                                                     | aa)                        | BORGO PANICALE              |                                             |                          |                                      |                                                                                           |                           |
|                                                                                                    | In CIG dalla data (gg/mm/aaa                                                                                     | aa)                        | BORGO PANIGALE<br>- RENO    | S. ALLENDE                                  | Comunale                 | VIA GAMBERINI, 2                     | *                                                                                         |                           |

|                                                                |                                                                                                    |                                                                              |                                                                                           |                                   |                                                        |                                              |                                                                                      | -                                  | - 0 X                          |
|----------------------------------------------------------------|----------------------------------------------------------------------------------------------------|------------------------------------------------------------------------------|-------------------------------------------------------------------------------------------|-----------------------------------|--------------------------------------------------------|----------------------------------------------|--------------------------------------------------------------------------------------|------------------------------------|--------------------------------|
| Attps://scuola.comune.bologna.it/portaleSISM2/servlet/AdapterH | TTP?RESPONSE_CC 🔎 ▾ 🔒 C 🛔 🛛                                                                                    | strazioni                                                                    | 🖓 scuolawiki - scuolawiki                                                                 | 🥭 Sci                             | iole On-Line                                           | × 📑 😌                                        |                                                                                      |                                    | 슈 닸 앞 🙂                        |
| File Modifica Visualizza Preferiti Strumenti ?                 |                                                                                                    |                                                                              |                                                                                           |                                   |                                                        |                                              |                                                                                      |                                    |                                |
| 🚖 🛔 Home page 👓 IONOI - Comune di Bolog 🍿 Nuovo messaggio      | - lavoratore autonomo aoche occasionati                                                                        | 2/lipero projessionista                                                      |                                                                                           |                                   |                                                        |                                              | <u></u>                                                                              | 📓 🔻 🖃 🖶 🔻 Pagina 🔻 Sicurezza 🔻     | Strumenti 🔻 🔞 🔻                |
|                                                                | <ul> <li>lavoratore in cassa integrazione e guad</li> <li>lavoratore in mobilità (art. 4 Legge 223/</li> </ul> | lagni<br>91) iscritto nelle liste presso i cen                               | tri per l'impiego.                                                                        |                                   |                                                        |                                              |                                                                                      |                                    | ~                              |
|                                                                | In caso di lavoratore in mobilità iscritto ne                                                                  | lle liste presso i centri per l'impie                                        | go, è necessario consegnare/inoltrare ag                                                  | gli uffici di Quar                | tiere, copia lettera licenzia                          | amento e iscrizione li                       | lista mobilità                                                                       |                                    |                                |
|                                                                | Richiedente                                                                                                    |                                                                              |                                                                                           |                                   |                                                        |                                              |                                                                                      |                                    |                                |
|                                                                | Lavora *                                                                                                    | ● Si ○ No                                                                    |                                                                                           |                                   |                                                        |                                              |                                                                                      |                                    |                                |
|                                                                | Sede effettiva di lavoro                                                                                       |                                                                              |                                                                                           |                                   |                                                        |                                              |                                                                                      |                                    |                                |
|                                                                | Azienda *                                                                                                    | 66666                                                                        |                                                                                           |                                   | Cod. fisc. o Partita IVA                               | azienda                                      | 1111111                                                                              |                                    |                                |
|                                                                | Comune *                                                                                                    | BOLOGNA                                                                      |                                                                                           | Q                                 | Provincia                                              |                                              | BOLOGNA                                                                              |                                    |                                |
|                                                                | Indirizzo *                                                                                                    | www                                                                          |                                                                                           |                                   | Num. civico *                                          |                                              | 1 / Int.                                                                             |                                    |                                |
|                                                                | Quartiere                                                                                                    | SAVENA                                                                       |                                                                                           | ~                                 | Telefono                                               |                                              |                                                                                      |                                    |                                |
|                                                                | Tipo lavoro *                                                                                                  | lavoratore dipendente a temp                                                 | o indeterminato                                                                           |                                   |                                                        |                                              | ✓                                                                                    |                                    |                                |
|                                                                | Tipo altra occ.                                                                                                |                                                                              |                                                                                           |                                   |                                                        |                                              |                                                                                      |                                    |                                |
|                                                                | Informazioni aggiuntive lavoro au                                                                              | itonomo/libero prof.                                                         |                                                                                           |                                   |                                                        |                                              |                                                                                      |                                    |                                |
|                                                                | P.IVA Num.                                                                                                    |                                                                              |                                                                                           |                                   |                                                        |                                              |                                                                                      |                                    |                                |
|                                                                | Comune Camera di comme                                                                                         | rcio o Agenzia delle Entrate                                                 |                                                                                           |                                   |                                                        |                                              | Q.                                                                                   |                                    |                                |
|                                                                | Prov. Camera di commercio                                                                                      | o Agenzia delle Entrate                                                      |                                                                                           |                                   |                                                        |                                              |                                                                                      |                                    |                                |
|                                                                | Informazioni aggiuntive Contratto                                                                              | a Tempo Determinato                                                          |                                                                                           |                                   |                                                        |                                              |                                                                                      |                                    |                                |
|                                                                | Scadenza contratto a tempo                                                                                     | determinato (gg/mm/aaaa)                                                     |                                                                                           |                                   |                                                        |                                              |                                                                                      |                                    |                                |
|                                                                | Informazioni aggiuntive CIG                                                                                    |                                                                              |                                                                                           |                                   |                                                        |                                              |                                                                                      |                                    |                                |
|                                                                | In CIG dalla data (gg/mm/aa                                                                                    | aa)                                                                          |                                                                                           |                                   |                                                        |                                              |                                                                                      |                                    |                                |
|                                                                | In CIG alla data (gg/mm/aaa                                                                                    | aa)                                                                          |                                                                                           |                                   |                                                        |                                              |                                                                                      |                                    |                                |
|                                                                | Informazioni aggiuntive mobilità                                                                               |                                                                              |                                                                                           |                                   |                                                        |                                              |                                                                                      |                                    |                                |
|                                                                | Data inizio mobilità (gg/mm/                                                                                   | aaaa)                                                                        |                                                                                           |                                   |                                                        |                                              |                                                                                      |                                    |                                |
|                                                                | Chudia *                                                                                                    |                                                                              |                                                                                           |                                   |                                                        |                                              |                                                                                      |                                    |                                |
|                                                                | Studia -                                                                                                    | ⊖Si ® No                                                                     |                                                                                           |                                   |                                                        |                                              |                                                                                      |                                    |                                |
|                                                                | Iscrizione a scuo<br>tirocini/praticanta                                                                       | le di qualsiasi ordine e grado per<br>ti abilitanti per l'iscrizione ad albi | assolvere all'obbligo scolastico e format<br>professionali, dottorati e assegni di ricero | tivo e comunqu<br>ca (tale condiz | e fino al conseguimento d<br>ione è equiparata alla co | del 1° diploma di scu<br>ondizione lavorativ | uola secondana di secondo grado (L. 53/2003 e Decreti attu<br>/a)                    | livi), scuole di specializzazione, |                                |
|                                                                | Iscrizione ad altr                                                                                             | i corsi di studio: altre scuole pul<br>ori corso) master universitari di 1   | bbliche, paritarie o legalmente riconosci<br>° e 2° livello (di cui al decreto p. 270/200 | tiute, università                 | (laurea triennale, laurea                              | specialistica, laurea                        | a secondo i vecchi ordinamenti; limitatamente alla prima la<br>ad albi professionali | urea e in ogni caso non oltre il   |                                |
|                                                                | Borse lavoro con                                                                                               | durata residua al momento della                                              | domanda di almeno un anno                                                                 |                                   |                                                        |                                              |                                                                                      |                                    |                                |
|                                                                | Servizio civile co                                                                                             | n durata residua al momento della                                            | a domanda di almeno un anno                                                               |                                   |                                                        |                                              |                                                                                      |                                    |                                |
|                                                                |                                                                                                    |                                                                              |                                                                                           |                                   |                                                        |                                              |                                                                                      |                                    |                                |
|                                                                | Sede studio                                                                                                    |                                                                              |                                                                                           |                                   |                                                        |                                              |                                                                                      |                                    |                                |
|                                                                | Tipologia corso di studio *                                                                                    |                                                                              |                                                                                           |                                   |                                                        |                                              |                                                                                      | ~                                  |                                |
|                                                                | Nome scuola/università *                                                                                       |                                                                              |                                                                                           |                                   |                                                        |                                              |                                                                                      |                                    |                                |
|                                                                | Comune *                                                                                                    |                                                                              |                                                                                           |                                   | Q Provincia                                            | a                                            |                                                                                      |                                    |                                |
|                                                                | Indirizzo *                                                                                                    |                                                                              |                                                                                           |                                   | Num. civ                                               | vico                                         | 1                                                                                    | Int.                               |                                |
|                                                                | Anno iscrizione                                                                                                |                                                                              |                                                                                           |                                   | Durata c                                               | corso(anni)                                  |                                                                                      |                                    |                                |
|                                                                |                                                                                                    |                                                                              |                                                                                           |                                   |                                                        |                                              |                                                                                      |                                    |                                |
|                                                                | Ulteriori informazioni                                                                                         |                                                                              |                                                                                           |                                   |                                                        |                                              |                                                                                      |                                    |                                |
|                                                                |                                                                                                    |                                                                              |                                                                                           |                                   |                                                        |                                              |                                                                                      |                                    | 🔍 100% 🔻 .                     |
| 📒 🔎 [[]] 🎁 Determinazio 🔮 rubrica - Mozi 📙                     | C:\Users\sster 🧿 Giorgia Ghera.                                                                                | 附 Re: Determin                                                               | 🬔 Scuole On-Li 🛛 🖉 📲 Sessio                                                               | one A                             | 💇 🖥 Sessione B                                         | ¼ IMG_0573-                                  | -08 📄 rebecchi sim 📄 Senza nome 2                                                    | . 🖸 🔮 🛰 🧶 🐻 💷 🛟 🔤 🖵 🕬              | ) ITA 14:16<br>) IT 12/01/2021 |

| Modifica Visualizza Preferiti Strumenti ?               |                                   |                                                                  |                                                                                                    |                                                           |                                                                                    |                                                                         |                                                              |                        |
|---------------------------------------------------------|-----------------------------------|------------------------------------------------------------------|----------------------------------------------------------------------------------------------------|-----------------------------------------------------------|------------------------------------------------------------------------------------|-------------------------------------------------------------------------|--------------------------------------------------------------|------------------------|
| Home page 🛛 🚧 IONOI - Comune di Bolog 🍿 Nuovo messaggio |                                   |                                                                  |                                                                                                    |                                                           |                                                                                    |                                                                         | 🟠 🔻 🖾 👻 🖶 🔻 Pagi                                             | na 👻 Sicurezza 👻 Strum |
|                                                         | Altro genitore                    |                                                                  | laarca                                                                                                    |                                                           |                                                                                    |                                                                         | •                                                            |                        |
|                                                         | Lavora *                          | Osi⊚n                                                            | lo                                                                                                    |                                                           |                                                                                    |                                                                         |                                                              |                        |
|                                                         | Sede effettiva di la              | ого                                                              |                                                                                                    |                                                           |                                                                                    |                                                                         |                                                              |                        |
|                                                         | Azienda *                         |                                                                  |                                                                                                    |                                                           | Cod. fisc. o Partita IVA azienda                                                   |                                                                         |                                                              |                        |
|                                                         | Comune *                          |                                                                  |                                                                                                    | Q                                                         | Provincia                                                                          |                                                                         |                                                              |                        |
|                                                         | Indirizzo *                       |                                                                  |                                                                                                    |                                                           | Num. civico *                                                                      | 1                                                                       | Int.                                                         |                        |
|                                                         | Quartiere                         |                                                                  |                                                                                                    | $\checkmark$                                              | Telefono                                                                           |                                                                         |                                                              |                        |
|                                                         | Tipo lavoro *                     |                                                                  |                                                                                                    |                                                           |                                                                                    | $\checkmark$                                                            |                                                              |                        |
|                                                         | Tipo altra occ.                   |                                                                  |                                                                                                    |                                                           |                                                                                    |                                                                         |                                                              |                        |
|                                                         | Informazioni aggiu                | tive lavoro autonomo/libero p                                    | orof.                                                                                                    |                                                           |                                                                                    |                                                                         |                                                              |                        |
|                                                         | P.IVA Num.                        |                                                                  |                                                                                                    |                                                           |                                                                                    |                                                                         |                                                              |                        |
|                                                         | Comune Can                        | era di commercio o Agenzia d                                     | elle Entrate                                                                                                    |                                                           |                                                                                    | Q                                                                       |                                                              |                        |
|                                                         | Prov. Camera                      | di commercio o Agenzia delle                                     | Entrate                                                                                                    |                                                           |                                                                                    |                                                                         |                                                              |                        |
|                                                         | Informazioni aqqiu<br>Scadenza co | ntive Contratto a Tempo Deter<br>tratto a tempo determinato (n   | rminato<br>n/mm/2222)                                                                                           |                                                           |                                                                                    |                                                                         |                                                              |                        |
|                                                         | Informazioni acciu                | tive CIG                                                         | grini adda)                                                                                                    |                                                           |                                                                                    |                                                                         |                                                              |                        |
|                                                         | In CIG dalla d                    | ita (gg/mm/aaaa)                                                 |                                                                                                    |                                                           |                                                                                    |                                                                         |                                                              |                        |
|                                                         | in CIG alla da                    | a (gg/mm/aaaa)                                                   |                                                                                                    |                                                           |                                                                                    |                                                                         |                                                              |                        |
|                                                         | Informazioni aqqiu                | tive mobilità                                                    |                                                                                                    |                                                           |                                                                                    |                                                                         |                                                              |                        |
|                                                         | Data inizio m                     | bilità (gg/mm/aaaa)                                              |                                                                                                    |                                                           |                                                                                    |                                                                         |                                                              |                        |
|                                                         | Studia *                          | 0.0                                                              |                                                                                                    |                                                           |                                                                                    |                                                                         |                                                              |                        |
|                                                         | Studia                            | . Si ⊖ N                                                         | lo<br>rine e grade per anekvere all'abblige contration                                                          | o formativo o comunque fi                                 | ine al concomissante del 4º dioloss                                                | di anuala anandaria di assanda arada                                    | // 52/2002 e Decreti attuativi) equale di seccielizzazione   |                        |
|                                                         | tin                               | cini/praticantati abilitanti per l'                              | iscrizione ad albi professionali, dottorati e assegni                                                           | i di ricerca (tale condizior                              | ne è equiparata alla condizione la                                                 | vorativa)                                                               | (L. 53/2005 e Decreti attuativi), scuole di specializzazione | ,                      |
|                                                         | ✓ Ist<br>se                       | izione ad altri corsi di studio<br>ondo anno fuori corso), maste | e: altre scuole pubbliche, paritarie o legalmente r<br>er universitari di 1° e 2° livello (di cui al decreto n. | riconosciute, università (la<br>270/2004 del MIUR) tiroci | aurea triennale, laurea specialistica<br>ini praticantati non abilitanti per l'isc | , laurea secondo i vecchi ordinamenti;<br>rizione ad albi professionali | limitatamente alla prima laurea e in ogni caso non oltre i   | 1                      |
|                                                         | Bo                                | se lavoro con durata residua                                     | al momento della domanda di almeno un anno                                                                      |                                                           |                                                                                    |                                                                         |                                                              |                        |
|                                                         | Se                                | vizio civile con durata residua                                  | a al momento della domanda di almeno un anno                                                                    |                                                           |                                                                                    |                                                                         |                                                              |                        |
|                                                         |                                   |                                                                  |                                                                                                    |                                                           |                                                                                    |                                                                         |                                                              |                        |
|                                                         | Sede studio<br>Tipologia corso di | studio *                                                         | legritto a tirocinio/oraticantato abilitante par l'in                                                           | crizione ad albo profession                               | 236                                                                                |                                                                         |                                                              |                        |
|                                                         | Nome scuola/univ                  | ersità *                                                         | iscritto a urocinic/praticaritato abilitarite per rise                                                          | crizione au albo profession                               |                                                                                    |                                                                         | •                                                            |                        |
|                                                         | Comune *                          |                                                                  |                                                                                                    |                                                           | Provincia                                                                          |                                                                         |                                                              |                        |
|                                                         | Indirizzo t                       |                                                                  |                                                                                                    |                                                           | Num civico t                                                                       |                                                                         |                                                              |                        |
|                                                         |                                   |                                                                  |                                                                                                    |                                                           | Durata correc(appi)                                                                |                                                                         |                                                              |                        |
|                                                         | Anno isclizione                   |                                                                  |                                                                                                    |                                                           | Durata corso(anni)                                                                 |                                                                         |                                                              |                        |
|                                                         | Ulteriori informazion             |                                                                  |                                                                                                    |                                                           |                                                                                    |                                                                         |                                                              |                        |
|                                                         | Titolo studio già cor             | seguito *                                                        | diploma di scuola secondaria superiore                                                                          |                                                           |                                                                                    |                                                                         | ~                                                            |                        |
|                                                         |                                   |                                                                  |                                                                                                    |                                                           | er lest                                                                            |                                                                         |                                                              |                        |
|                                                         |                                   |                                                                  |                                                                                                    |                                                           |                                                                                    |                                                                         |                                                              | •                      |

selezionare con spunta la tipologia di lavoro/studio dei genitori e completare in tutte le sue parti, per selezionare il Comune cliccare sempre sulla "lentina"

|                                                                                                    |                           |                  |       | – 0 ×                                              |
|----------------------------------------------------------------------------------------------------|---------------------------|------------------|-------|----------------------------------------------------|
| 🗲 🛞 🌈 https://scuola.comune.bologna.it/portaleSISM2/servlet/AdapterHTTP?RESPONSE_CC 🔎 🖛 🖨 👌 🐞 Estrazioni | 📿 scuolawiki - scuolawiki | 🥖 Scuole On-Line | × 📑 🔁 | 合 🕁 😳                                              |
| File Modifica Visualizza Preferiti Strumenti ?                                                           |                           |                  |       |                                                    |
| 👍 🛔 Home page 🚾 IONOI - Comune di Bolog 🍿 Nuovo messaggio                                                |                           |                  |       | 🏠 🔻 🔝 👻 🖃 🖶 👻 Pagina 👻 Sicurezza 👻 Strumenti 👻 🔞 👻 |

Gelsomina Papaveri - Esci

iperbole,

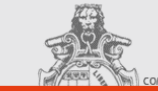

## Scuole on-line

| Hoo o municia                                                                                                    | -                                                                                                    |                                                                                                    |                                                                                                    |                                                                                                    |                                                                                                    |                                                                                                    |                                                                                                 |  |
|----------------------------------------------------------------------------------------------------|----------------------------------------------------------------------------------------------------|----------------------------------------------------------------------------------------------------|----------------------------------------------------------------------------------------------------|----------------------------------------------------------------------------------------------------|----------------------------------------------------------------------------------------------------|----------------------------------------------------------------------------------------------------|-------------------------------------------------------------------------------------------------|--|
| Dichiarazione Vaccinazione                                                                                                    | Domanda di iscrizi                                                                                                    | ione/trasferimento alla scuo                                                                                                    | la dell'infanzia                                                                                                    |                                                                                                    |                                                                                                    |                                                                                                    |                                                                                                 |  |
| Scuola dell'infanzia                                                                                                    |                                                                                                    |                                                                                                    |                                                                                                    |                                                                                                    |                                                                                                    |                                                                                                    |                                                                                                 |  |
| Servizi integrativi scuola dell'infanzia                                                                                                    | Richiedente Bambina/o                                                                                                    | Altro genitore Nucleo Requisiti                                                                                                    | Preferenze Riepilogo                                                                                                    |                                                                                                    |                                                                                                    |                                                                                                    |                                                                                                 |  |
| iervizi integrativi scuola primaria                                                                                                    | Sezione                                                                                                    | PICCOLI                                                                                                    |                                                                                                    |                                                                                                    |                                                                                                    |                                                                                                    |                                                                                                 |  |
| ervizi integrativi scuola secondaria di primo grado                                                                                                    | —                                                                                                    |                                                                                                    |                                                                                                    |                                                                                                    |                                                                                                    |                                                                                                    |                                                                                                 |  |
| entri Estivi                                                                                                    | Il campo sezione viene impo                                                                                                    | ostato automaticamente in base alla data di n                                                                                                    | ascita del bambino.                                                                                                    |                                                                                                    |                                                                                                    |                                                                                                    |                                                                                                 |  |
| resentazione ISEE/DSU                                                                                                    | Lista preferenze                                                                                                    |                                                                                                    |                                                                                                    |                                                                                                    |                                                                                                    |                                                                                                    |                                                                                                 |  |
| Area Informativa                                                                                                    | L'ordine di preferenza è vinc<br>priorità, scuole che si intende<br>Le scuole dell'infanzia sono                                                                                                    | colante e deve essere progressivo; nella forn<br>lono frequentare in caso di ammissione, preci<br>organizzate all'interno di ogni quartiere in BA                                                                                                    | nulazione della graduatoria si terrà conto si<br>isando che, in base alla disponibilità di posi<br>ACINI TERRITORIALI. All'interno di ogni bai                                                                                                    | olo delle scuole richieste e l'asseg<br>ti e di ordine di gradimento, il baml<br>cino territoriale, i bambini in esso r                                                           | nazione sarà per una sola struttura se<br>bino potrà essere ammesso anche nell'<br>residenti hanno priorità per le scuole co                                                                                                    | guendo l'ordine dalla prima all'ultima<br>l'ultima scuola scelta.<br>prrispondenti.                                                                                                    | preferenza. Si invita ad indicare, nell'ordine di                                               |  |
|                                                                                                    | -                                                                                                    |                                                                                                    |                                                                                                    |                                                                                                    |                                                                                                    |                                                                                                    |                                                                                                 |  |
|                                                                                                    | — > Visualizza la mappa                                                                                                    | a dei bacini e stradario bacini                                                                                                    |                                                                                                    |                                                                                                    |                                                                                                    |                                                                                                    |                                                                                                 |  |
| ormazioni generali                                                                                                    | —   "                                                                                                    | Quartiera                                                                                                    | Orario                                                                                                    | Strutture                                                                                                    | Tipologia                                                                                                    | Indivizzo                                                                                                    | Paging                                                                                          |  |
| ne operative su Ponale e PAQ                                                                                                    | —   <sup>N.</sup>                                                                                                    | Quartiere                                                                                                    |                                                                                                    | Struttura                                                                                                    | ripologia                                                                                                    |                                                                                                    |                                                                                                 |  |
| ici ci cuamere                                                                                                    | 1                                                                                                    | SAVENA                                                                                                    | TEMPO PIENO                                                                                                    | ABBA INFANZIA                                                                                                    | Gestione Indiretta                                                                                                    | Via Abba, 11                                                                                                    | SAVENA - C                                                                                      |  |
| ui esuvi                                                                                                    | 2                                                                                                    | SANTO STEFANO                                                                                                    | <ul> <li>TEMPO PIENO</li> </ul>                                                                                                    | ✓ BARACCANO                                                                                                    | Comunale                                                                                                    | VIA PASCOLI, 3                                                                                                    | SANTO STEFANO - COLL                                                                            |  |
| mazion                                                                                                    |                                                                                                    |                                                                                                    |                                                                                                    |                                                                                                    |                                                                                                    |                                                                                                    | 1                                                                                               |  |
| romanzia                                                                                                    |                                                                                                    |                                                                                                    |                                                                                                    |                                                                                                    |                                                                                                    |                                                                                                    | <b>T</b>                                                                                        |  |
| izione/tantte – Informazioni                                                                                                    | Si suggerisce di indicare più                                                                                                    | i di una struttura in ordine di preferenza per a                                                                                                    | impliare la possibilita di assegnazione, fino                                                                                                    | ad un massimo di 8 preferenze.                                                                                                    |                                                                                                    |                                                                                                    |                                                                                                 |  |
| o graduatorie per singola domanda                                                                                                    | Per le strutture statali, si indi                                                                                                    | lichi una sola scelta di orario.                                                                                                    |                                                                                                    |                                                                                                    |                                                                                                    |                                                                                                    |                                                                                                 |  |
|                                                                                                    |                                                                                                    | · · · · · · · · · ·                                                                                                    |                                                                                                    |                                                                                                    |                                                                                                    |                                                                                                    |                                                                                                 |  |
| na graduatona generale per struttura                                                                                                    | N.B. l'assegnazione sarà p                                                                                                    | per una sola struttura all'interno delle prefe                                                                                                    | erenze espresse.                                                                                                    |                                                                                                    |                                                                                                    |                                                                                                    |                                                                                                 |  |
| lulistica                                                                                                    | N.B. l'assegnazione sarà p<br>N.B. gli orari di funzioname<br>internet wave comune bole                                                                                                    | per una sola struttura all'interno delle prefe<br>iento giornaliero delle singole scuole dell'i<br>ogna it/jetruziona/                                                                                                    | erenze espresse.<br>infanzia statali saranno specificate dagli                                                                                                    | Istituti Comprensivi e dalle Dire                                                                                                    | ezioni Didattiche interessate nelle ris                                                                                                    | spettive schede informative allegate                                                                                                    | e o reperibili presso gli uffici URP o nel sito                                                 |  |
| lulistica la dell'Infanzia                                                                                                    | N.B. l'assegnazione sarà p<br>N.B. gli orari di funzioname<br>internet www.comune.bolo                                                                                                    | per una sola struttura all'interno delle prefe<br>ento giornaliero delle singole scuole dell'i<br>ogna.it/istruzione/                                                                                                    | erenze espresse.<br>infanzia statali saranno specificate dagli                                                                                                    | Istituti Comprensivi e dalle Dire                                                                                                    | ezioni Didattiche interessate nelle ris                                                                                                    | spettive schede informative allegate                                                                                                    | e o reperibili presso gli uffici URP o nel sito                                                 |  |
| ma graduatona generate per struttura<br>dulstica<br>Jab dell'Infanzia<br>izione – Informazioni                                                                                                    | N.B. l'assegnazione sarà p<br>N.B. gli orari di funzioname<br>internet www.comune.bolo<br>Religione                                                                                                    | per una sola struttura all'interno delle pret<br>ento giornaliero delle singole scuole dell'i<br>ogna.it/istruzione/                                                                                                    | erenze espresse.<br>infanzia statali saranno specificate dagli                                                                                                    | Istituti Comprensivi e dalle Dire                                                                                                    | ezioni Didattiche interessate nelle ris                                                                                                    | spettive schede informative allegate                                                                                                    | e o reperibili presso gli uffici URP o nel sito                                                 |  |
| ima graduationa generale per siruutura<br>obulistica<br>olda dell'Infanzia<br>rizione – Informazioni<br>rizione/tariffe refezione – Informazioni                                                                                                    | N.B. l'assegnazione sarà p<br>N.B. gli orari di funzionamu<br>internet www.comune.bolo<br>Religione<br>Insegnamento religione *                                                                                                    | per una sola struttura all'interno delle pret<br>nento giornaliero delle singole scuole dell'i<br>ogna.it/istruzione/                                                                                                    | erenze espresse.<br>infanzia statali saranno specificate dagli<br>O Si O No                                                                                                    | Istituti Comprensivi e dalle Dire                                                                                                    | ezioni Didattiche interessate nelle ris                                                                                                    | spettive schede informative allegat                                                                                                    | e o reperibili presso gli uffici URP o nel sito                                                 |  |
| uma graduatona generale per siruntura<br>odulistica<br>lola dell'Infazzia<br>rizione – Informazioni<br>rizione/lariffe refezione – Informazioni<br>icini d'utenza                                                                                                    | N.B. l'assegnazione sarà p<br>N.B. gli orari di funzionam<br>internet www.comune.bolc<br>Religione<br>Insegnamento religione *                                                                                                    | per una sola struttura all'interno delle pret<br>lento giornaliero delle singole scuole dell'i<br>ogna.it/istruzione/<br>la corte costituzionale (sent. n.13 del 14/01//                                                                                                    | erenze espresse.<br>infanzia statali saranno specificate dagli<br>Si No<br>1991) ha riconosciuto che non si pone l'obb                                                                                                    | Istituti Comprensivi e dalle Dire                                                                                                    | ezioni Didattiche interessate nelle ris                                                                                                    | pettive schede informative allegat                                                                                                    | e o reperibili presso gli uffici URP o nel sito                                                 |  |
| uma graduatona generale per struttura<br>uola dell'Infanzia<br>crizione – Informazioni<br>crizione/lariffe refezione – Informazioni<br>cirici d'utenza<br>ilto graduatorie per singola domanda                                                                                                    | N.B. l'assegnazione sarà p<br>N.B. gli orari di funzionami<br>internet www.comune.bolc<br>Religione<br>Insegnamento religione *<br>Il sottoscritto preso atto che i                                                                                                    | er una sola struttura all'interno delle pret<br>entro giornaliero delle singole scuole dell'i<br>ogna.it/istruzione/<br>la corte costituzionale (sent. n.13 del 14/01//                                                                                                    | renze espresse.<br>Infanzia statali saranno specificate dagli<br>O Si No<br>1991) ha riconosciuto che non si pone l'obb                                                                                                    | Istituti Comprensivi e dalle Dire                                                                                                    | ezioni Didattiche interessate nelle ris                                                                                                    | pettive schede informative allegat                                                                                                    | e o reperibili presso gli uffici URP o nel sito                                                 |  |
| uma graduatona generale per struttura odulistica odulistica odulistica siciono – Informazioni cicioneraliffe refezione – Informazioni acini d'utenza tior adultoria per singola domanda tima graduatoria generale per struttura                                                                                                    | N.B. l'assegnazione sarà p<br>N.B. gli orari di funzionami<br>internet www.comune.bolo<br>Religione<br>Insegnamento religione *<br>Il sottoscritto preso atto che<br>O Non intende esercit.                                                                                                    | per una sola struttura artimterno delle pret<br>ento giornaliero delle singole scuole dell'i<br>ogna.it/istruzione/<br>la corte costituzionale (sent. n.13 del 14/01//<br>tare tale diritto, facendo quindi permanere il b                                                                                                    | renze espresse.<br>infanzia statali saranno specificate dagli<br>Si ONo<br>1991) ha riconosciuto che non si pone l'obb<br>imbo a scuola                                                                                                    | Istituti Comprensivi e dalle Dire                                                                                                    | ezioni Didattiche interessate nelle ris                                                                                                    | ppettive schede informative allegat                                                                                                    | e o reperibili presso gli uffici URP o nel sito                                                 |  |
| uma graduatona generale per struttura<br>dulistica<br>olda dell'Infanzia<br>vizione – Informazioni<br>vizione/tariffe refezione – Informazioni<br>cini d'utenza<br>ito graduatorie per singola domanda<br>ima graduatoria generale per struttura<br>dulistica                                                                                                    | N.B. l'assegnazione sarà p<br>N.B. gli orari di funzionami<br>internet www.comune.bolc<br><u>Religione</u><br>Insegnamento religione *<br>Il sottoscritto preso atto che l<br>Ono intende esercita                                                                                                    | per una sola struttura all'interno delle pret<br>lento giornaliero delle singole scuole dell'i<br>ggna.it/istruzione/<br>la corte costituzionale (sent. n. 13 del 14/01//<br>lare tale diritto, facendo quindi permanere il b<br>tale diritto, riservandosi di indicare le modalità                                                                                                    | renze espresse.<br>infanzia statali saranno specificate dagli<br>Si ONo<br>1991) ha riconosciuto che non si pone l'obb<br>vimbo a scuola<br>à per l'accompagnamento o per il ritiro del fi                                                                                                    | Istituti Comprensivi e dalle Dire                                                                                                    | ezioni Didattiche interessate nelle ris<br>nite l'attività di educazione alla religione<br>o la programmazione e la collocazione                                                                                                    | pettive schede informative allegat                                                                                                    | e o reperibili presso gli uffici URP o nel sito                                                 |  |
| uma graduatona generale per struttura<br>sola dell'Infanzia<br>tricione – Informazioni<br>sitzione/tariffe refezione – Informazioni<br>cini d'utenza<br>ito graduatorie per singola domanda<br>ima graduatoria generale per struttura<br>soluistica<br>ola primaria e scuola secondaria di primo grado – Servizi Integrativi                                                                                                    | N.B. l'assegnazione sarà p<br>N.B. di orari di funzionam<br>internet www.comune.boid<br>Religione<br>Insegnamento religione *<br>Il sottoscritto preso atto che l<br>On intende esercita<br>Tariffe e Refezione                                                                                                    | per una sola struttura all'interno delle pret<br>entro giornaliero delle singole scuole dell'i<br>ogna.it/istruzionale<br>la corte costituzionale (sent. n. 13 del 14/01/1<br>lare tale diritto, facendo quindi permanere il b<br>lale diritto, riservandosi di indicare le modalità                                                                                                    | erenze espresse.<br>Infanzia statali saranno specificate dagli<br>Si ONo<br>1991) ha riconosciuto che non si pone l'obb<br>Imbo a scuola<br>à per l'accompagnamento o per il ritiro del fi                                                                                                    | Istituti Comprensivi e dalle Dire<br>ligo di permanenza a scuola, dura<br>glio, quando la scuola avrà definit                                                                     | ezioni Didattiche interessate nelle ris<br>Inte l'attività di educazione alla religione<br>o la programmazione e la collocazione                                                                                                    | pettive schede informative allegat<br>cattolica, dichiara fin d'ora che:<br>oraria delle attività                                                                                                    | e o reperibili presso gli uffici URP o nel sito                                                 |  |
| ima graduatona generale per struttura<br>oklaštica<br>ola dell'Infanzia<br>rizione flariffe refezione – Informazioni<br>rizione flariffe refezione – Informazioni<br>ind graduatoria generale per struttura<br>okulistica<br>loda primaria e scuola secondaria di primo grado – Servizi Integrativi<br>rizione flariffe – Informazioni                                                                                                    | N.B. l'assegnazione sarà p<br>N.B. gli orari di funzionam<br>internet www.comune.bolo<br>Religione<br>Insegnamento religione *<br>Il sottoscritto preso atto che<br>Non intende esercitt<br>Intende esercitare ta<br>Tariffe e Refezione<br>Tutte le informazioni sull                                                                                                    | per una sola struttura all'interno delle pret<br>ento giornaliero delle singole scuole dell'i<br>ogna.it/istruzione/<br>la corte costituzionale (sent. n.13 del 14/01//<br>lare tale diritto, facendo quindi permanere il b<br>ale diritto, riservandosi di indicare le modalità<br>forganizzazione del servizio di refezion                                                                                                    | erenze espresse.<br>infanzia statali saranno specificate dagli<br>Si No<br>1991) ha riconosciuto che non si pone l'obb<br>simbo a scuola<br>à per l'accompagnamento o per il ritiro del fi<br>e e la relativa tariffa, per le scuole                                                                                                    | Istituti Comprensivi e dalle Dire<br>ligo di permanenza a scuola, dura<br>glio, quando la scuola avrà definit<br>dell'infanzia statali, e sulla                                   | ezioni Didattiche interessate nelle ris<br>Inte l'attività di educazione alla religione<br>o la programmazione e la collocazione<br>tariffa di frequenza, per le scuol                                                                                     | pettive schede informative allegat<br>Cattolica, dichiara fin d'ora che:<br>oraria delle attività<br>e dell'infanzia comunali, sono re                                                                                   | e o reperibili presso gli uffici URP o nel sito                                                 |  |
| uma graduatona generale per struttura odulistica odulistica cricione – Informazioni cricione/artiffe refezione – Informazioni acini d'utenza titi graduatoria generale per struttura dutistica uola primaria e scuola secondaria di primo grado – Servizi Integrativi cricione/artiffe – Informazioni ome comunicare l'assenza refezione o la richiesta dieta in bianco                                                                                                    | N.B. l'assegnazione sarà p<br>N.B. gli orari di funzionami<br>internet www.comune.bolo<br><u>Religione</u><br>Insegnamento religione *<br>Il sottoscritto preso atto che<br>Non intende esercitare ta<br><u>Tariffe e Refezione</u><br>Tutte le informazioni sull<br>http://www.comune.bologna.                                                                                                    | er una sola struttura all'interno delle pret<br>ento giornaliero delle singole scuole dell'i<br>ogna.iti'istruzione/<br>la corte costituzionale (sent. n.13 del 14/01//<br>tare tale diritto, facendo quindi permanere il b<br>tale diritto, riservandosi di indicare le modalità<br>l'organizzazione del servizio di refezion<br>.iti'struzione/scuole-infanzia.                                                                                                    | erenze espresse.<br>infanzia statali saranno specificate dagli<br>Si ONo<br>1991) ha riconosciuto che non si pone l'obb<br>oimbo a scuola<br>à per l'accompagnamento o per il ritiro del fi<br>e e la relativa tariffa, per le scuole                                                                                                    | Istituti Comprensivi e dalle Dire<br>ligo di permanenza a scuola, dura<br>glio, quando la scuola avrà definit<br>dell'infanzia statali, e sulla                                   | ezioni Didattiche interessate nelle ris<br>Inte l'attività di educazione alla religione<br>o la programmazione e la collocazione<br>tariffa di frequenza, per le scuol                                                                                     | pettive schede informative allegat<br>cattolica, dichiara fin d'ora che:<br>oraria delle attività<br>e dell'infanzia comunali, sono re                                                                                   | e o reperibili presso gli uffici URP o nel sito                                                 |  |
| uma graduatona generale per struttura odulistica olodi dell'Infanzia zitzione – Informazioni zitzionefariffe refezione – Informazioni acini d'utenza itior gatuatorie per singola domanda tima graduatoria generale per struttura odulistica odulistica cola perimaria e scuola secondaria di primo grado – Servizi Integrativi zitzione/lariffe – Informazioni me comunicare l'assenza refezione o la richiesta dieta in bianco munica assenza o richiesta dieta temporanea                                                                                                    | N.B. l'assegnazione sarà p<br>N.B. gli crari di funzionam<br>internet www.comune.bolc<br>Religione<br>Insegnamento religione *<br>Il sottoscritto preso atto che i<br>Ono intende esercitare ta<br>Intende esercitare ta<br>Tartiffe e Refezione<br>Tutte le informazioni sull<br>http://www.comune.bologna.                                                                                                    | per una sola struttura all'interno delle pret<br>ento giornaliero delle singole scuole dell'i<br>ogna.it/istruzionale<br>la corte costituzionale (sent. n. 13 del 14/01//<br>la tare tale diritto, facendo quindi permanere il b<br>alare diritto, riservandosi di indicare le modalità<br>l'organizzazione del servizio di refezion<br>.it/sitruzione/scuole-infanzia.                                                                                                    | renze espresse.<br>infanzia statali saranno specificate dagli<br>Si ONo<br>1991) ha riconosciuto che non si pone l'obb<br>imbo a scuola<br>à per l'accompagnamento o per il ritiro del fi<br>di per l'accompagnamento per il ritiro del fi<br>e e la relativa tariffa, per le scuole<br>soma di pagamento:                                             | Istituti Comprensivi e dalle Dire<br>ligo di permanenza a scuola, dura<br>glio, quando la scuola avrà definit<br>dell'infanzia statali, e sulla                                   | ezioni Didattiche interessate nelle ris<br>Inte l'attività di educazione alla religione<br>o la programmazione e la collocazione<br>tariffa di frequenza, per le scuol                                                                                     | e Cattolica, dichiara fin d'ora che:<br>oraria delle attività<br>e dell'infanzia comunali, sono re                                                                                                    | e o reperibili presso gli uffici URP o nel sito                                                 |  |
| Ining graduationa generate per struttura<br>Ioda dell'Infanzia<br>Iricione – Informazioni<br>Irizione/aniffe refezione – Informazioni<br>Irizione/aniffe refezione – Informazioni<br>Irizione/aniffe refezione – Informazioni<br>Irizione/aniffe – Informazioni<br>Irizione/faniffe – Informazioni<br>Irizione/faniffe – Informazioni<br>Iricione/faniffe – Informazioni<br>Iricione/faniffe – Informazioni<br>Iricione/faniffe – Informazioni<br>Iricione/faniffe – Informazioni<br>Iricione/faniffe – Informazioni<br>Iricione/faniffe – Informazioni<br>Iricione/faniffe – Informazioni<br>Iricione Sasenza o fichiesta dieta temporanea<br>diustica – 6-10 anni | N.B. l'assegnazione sarà p<br>N.B. gli carat di funzionam<br>internet www.comune.bolo<br>Religione<br>Insegnamento religione *<br>Il sottoscritto preso atto che l<br>O Non intende esercita<br>Il sottoscritto preso atto che l<br>Intende esercitate t<br>Tariffe e Refezione<br>Tutte le informazioni sull<br>http://www.comune.bologna.<br>Il richiedente dichiara di vo                                                                         | per una sola struttura all'interno delle pret<br>ento giornaliero delle singole scuole dell'i<br>ogna.it/istruzione/<br>la corte costituzionale (sent. n. 13 del 14/01//<br>la corte costituzionale (sent. n. 13 del 14/01//<br>la corte costituzionale (sent. n. 13 del 14/01//<br>la corte costituzione/<br>la del diritto, facendo quindi permanere il b<br>la del diritto, riservandosi di indicare le modalità<br>l'organizzazione del servizio di refezion<br>.it/istruzione/scuole-infanzia.<br>oler scegliere il seguente sistema come fo                                                                             | erenze espresse.<br>Infanzia statali saranno specificate dagli<br>Si ONo<br>1991) ha riconosciuto che non si pone l'obb<br>vimbo a scuola<br>à per l'accompagnamento o per il ritiro del fi<br>e e la relativa tariffa, per le scuole<br>orma di pagamento:                                                                                            | Istituti Comprensivi e dalle Dire<br>ligo di permanenza a scuola, dura<br>glio, quando la scuola avrà definit<br>dell'infanzia statali, e sulla                                   | ezioni Didattiche interessate nelle ris<br>Inte l'attività di educazione alla religione<br>o la programmazione e la collocazione<br>tariffa di frequenza, per le scuol                                                                                     | spettive schede informative allegat<br>cattolica, dichiara fin d'ora che:<br>oraria delle attività<br>e dell'infanzia comunali, sono re                                                                                  | e o reperibili presso gli uffici URP o nel sito                                                 |  |
| ma graduatona generale per situttura<br>dulistica<br>do dell'Infanzia<br>tizione - Informazioni<br>irizione/ariffe refezione - Informazioni<br>di d'utenza<br>ito graduatoria generale per struttura<br>dulistica<br>ola primaria e scuola secondaria di primo grado – Servizi Integrativi<br>tizione/tariffe - Informazioni<br>me comunicare l'assenza refezione o la richiesta dieta in bianco<br>nunica assenza o richiesta dieta temporanea<br>dulistica -6-10 anni<br>dulistica -10-13 anni                                                                                                    | N.B. l'assegnazione sarà p<br>N.B. gli orari di funzionam<br>internet www.comune.bolo<br>Religione<br>Insegnamento religione *<br>Il sottoscritto preso atto che<br>O Non intende esercist<br>Intende esercistare ta<br>Tariffe e Refezione<br>Tutte le informazioni sull<br>http://www.comune.bologna.<br>Il richiedente dichiara di vo<br>O Bollettini di pagame                                                                                   | er una sola struttura arimterno delle pret<br>ento giornaliero delle singole scuole dell'i<br>ogna.iti'istruzione!<br>la corte costituzionale (sent. n.13 del 14/01//<br>tare tale diritto, facendo quindi permanere il b<br>ale diritto, riservandosi di indicare le modalità<br>di diritto, riservandosi di indicare le modalità<br>il'organizzazione del servizio di refezion<br>ill'istruzione/scuole-infanzia.<br>oler scegliere il seguente sistema come fo<br>ento MAV                                                                                                    | renze espresse.<br>infanzia statali saranno specificate dagli<br>Si O No<br>1991) ha riconosciuto che non si pone l'obb<br>imbo a scuola<br>à per l'accompagnamento o per il ritiro del fi<br>e e la relativa tariffa, per le scuole<br>orma di pagamento:                                                                                             | Istituti Comprensivi e dalle Dire<br>ligo di permanenza a scuola, dura<br>glio, quando la scuola avrà definit<br>dell'infanzia statali, e sulla                                   | ezioni Didattiche interessate nelle ris<br>Inte l'attività di educazione alla religione<br>o la programmazione e la collocazione<br>tariffa di frequenza, per le scuol                                                                                     | pettive schede informative allegat<br>Cattolica, dichiara fin d'ora che:<br>oraria delle attività<br>e dell'infanzia comunali, sono re                                                                                   | e o reperibili presso gli uffici URP o nel sito                                                 |  |
| ma graduatona generare per struttura<br>dulistica<br>dolidistica<br>doli dell'Infanzia<br>itizione – Informazioni<br>izione/aniffe refezione – Informazioni<br>ini d'utenza<br>lo graduatoria generale per struttura<br>dulistica<br>ola primaria e scuola secondaria di primo grado – Servizi Integrativi<br>izione/taniffe – Informazioni<br>me comunicare l'assenza refezione o la richiesta dieta in bianco<br>uninca assenza o richiesta dieta temporanea<br>dulistica - 6-10 anni<br>dulistica - 10-13 anni<br>entazione ISEE/DSU                                                                                                    | N.B. l'assegnazione sarà p<br>N.B. gli crari di funzionami<br>internet www.comune.bolo<br>Religione<br>Insegnamento religione *<br>Il sottoscritto preso atto che<br>Onn intende esercitare ta<br>Intende esercitare ta<br>Tariffe e Refezione<br>Tutte le informazioni sull<br>http://www.comune.bologna.<br>Il richiedente dichiara di vo<br>Bollettini di pagame<br>Addebito diretto inc                                                          | er una sola struttura all'interno delle pret<br>ento giornaliero delle singole scuole dell'i<br>ogna.iti'struzione/<br>la corte costituzionale (sent. n.13 del 14/01//<br>tare tale diritto, facendo quindi permanere il b<br>alate diritto, riservandosi di indicare le modalità<br>l'organizzazione del servizio di refezion<br>.iti'struzione/scuole-infanzia.<br>oler scegliere il seguente sistema come fo<br>ento MAV<br>conto corrente bancario/tostale                                                                                                    | renze espresse.<br>infanzia statali saranno specificate dagli<br>Si ONo<br>1991) ha riconosciuto che non si pone l'obb<br>imbo a scuola<br>à per l'accompagnamento o per il ritiro del fi<br>e e la relativa tariffa, per le scuole<br>prma di pagamento:                                                                                              | Istituti Comprensivi e dalle Dire<br>ligo di permanenza a scuola, dura<br>glio, quando la scuola avrà definit<br>dell'infanzia statali, e sulla                                   | ezioni Didattiche interessate nelle ris<br>Inte l'attività di educazione alla religione<br>o la programmazione e la collocazione<br>tariffa di frequenza, per le scuol                                                                                     | pettive schede informative allegat<br>cattolica, dichiara fin d'ora che:<br>oraria delle attività<br>e dell'infanzia comunali, sono re                                                                                   | e o reperibili presso gli uffici URP o nel sito                                                 |  |
| ma graduatona generare per struttura<br>dulatisca<br>ola dell'Infanzia<br>inzione – Informazioni<br>inzione/tariffe refezione – Informazioni<br>di dutenza<br>lo graduatoria generale per struttura<br>dulatisca<br>dulatisca<br>dulatisca<br>dulatisca<br>dulatisca<br>dulatisca – Informazioni<br>me comunicare l'assenza refezione o la richiesta dieta in bianco<br>unica assenza o richiesta dieta temporanea<br>dulatica - 6-10 anni<br>dutatica - 10-13 anni<br>ueentazione ISEE/DSU                                                                                                    | N.B. l'assegnazione sarà p<br>N.B. di crari di funzionam<br>internet www.comune.bolo<br>Religione<br>Insegnamento religione *<br>Il sottoscritto preso atto che l<br>O Non intende esercita<br>Il sottoscritto preso atto che l<br>Intende esercitare ta<br>Tariffe e Refezione<br>Tutte le informazioni sull<br>http://www.comune.bologna.<br>Il richiedente dichiara di vo<br>Bollettini di pagame<br>Addebto diretti no c                         | er una sola struttura all'interno delle pret<br>ento giornaliero delle singole scuole dell'i<br>ogna.it/istruzione/<br>la corte costituzionale (sent. n. 13 del 14/01//<br>tare tale diritto, facendo quindi permanere il b<br>lale diritto, facendo quindi permanere il b<br>lale diritto, riservandosi di indicare le modalità<br>l'organizzazione del servizio di refezion<br>.l/listruzione/scuole-infanzia.<br>oler acegliere il seguente sistema come fo<br>ento MAV<br>conto corvete bancario/postale<br>bito à audorizzato del modali estitoccitto pe                                                                 | renze espresse.<br>infanzia statali saranno specificate dagli<br>Si ONo<br>1991) ha riconosciuto che non si pone l'obb<br>vimbo a scuola<br>à per l'accompagnamento o per il ritiro del fi<br>e e la relativa tariffa, per le scuole<br>sorma di pagamento:                                                                                            | Istituti Comprensivi e dalle Dire<br>ligo di permanenza a scuola, dura<br>glio, quando la scuola avrà definit<br>dell'infanzia statali, e sulla                                   | ezioni Didattiche interessate nelle ris<br>Inte l'attività di educazione alla religione<br>o la programmazione e la collocazione<br>tariffa di frequenza, per le scuol                                                                                     | pettive schede informative allegat<br>c Cattolica, dichiara fin d'ora che:<br>oraria delle attività<br>e dell'infanzia comunali, sono re                                                                                 | e o reperibili presso gli uffici URP o nel sito                                                 |  |
| ma graduatona generale per struttura<br>dulistica<br>ola dell'Infanzia<br>trizione – Informazioni<br>irizionetariffe refecione – Informazioni<br>ini d'utenza<br>tilo graduatoria generale per struttura<br>dulistica<br>ola primaria e scuola secondaria di primo grado – Servizi Integrativi<br>rizionetariffe – Informazioni<br>me comunicare l'assenza refezione o la richiesta dieta in bianco<br>nunica assenza o richiesta dieta temporanea<br>dulistica - 10-13 anni<br>sentazione ISEE/DSU<br>dulistica<br>a Escuole Private                                                                                                    | N.B. l'assegnazione sarà p<br>N.B. gli crari di funzionam<br>internet www.comune.bolo<br>Religione<br>Insegnamento religione *<br>Il sottoscritto preso atto che I<br>O Non intende esercita<br>Il sottoscritto preso atto che I<br>Non intende esercitare ta<br>Tutte le informazioni sull<br>http://www.comune.bologna.<br>Il richiedente dichiara di vo<br>Bollettini di pagame<br>Addebito diretto in c<br>L'addebi                              | Per una sola struttura all'interno delle pret<br>ento giornaliero delle singole scuole dell'i<br>ogna.it/istruzione/<br>la corte costituzionale (sent. n. 13 del 14/01//<br>lare tale diritto, facendo quindi permanere il b<br>tale diritto, riservandosi di indicare le modalità<br>l'organizzazione del servizio di refezione<br>itilistruzione/scuole-infanzia.<br>oler scegliere il seguente sistema come fo<br>ento MAV<br>conto corrente bancario/postale<br>bito è autorizzato dal mandato sottoscritto pr<br>toscrittore del presente modulo                                                                         | renze espresse.<br>infanzia statali saranno specificate dagli<br>Si No<br>1991) ha riconosciuto che non si pone l'obb<br>imbo a scuola<br>à per l'accompagnamento o per il ritiro del fi<br>e e la relativa tariffa, per le scuole<br>prma di pagamento:<br>resso il Quartiere per addebito diretto Sepa                                               | Istituti Comprensivi e dalle Dire<br>ligo di permanenza a scuola, dura<br>glio, quando la scuola avrà definit<br>dell'infanzia statali, e sulla<br>- schema Core a favore del Con | ezioni Didattiche interessate nelle ris<br>Inte l'attività di educazione alla religione<br>o la programmazione e la collocazione<br>tariffa di frequenza, per le scuol<br>nune di Bologna per gli addebiti di qu                                           | pettive schede informative allegat<br>c Cattolica, dichiara fin d'ora che:<br>oraria delle attività<br>e dell'infanzia comunali, sono re<br>anto dovuto dall'assoggettato al paga                                        | e o reperibili presso gli uffici URP o nel sito<br>speribili sul sito del Comune all'Indirizzo: |  |
| ima graduationa generale per struttura<br>dulistica<br>odo dell'Infanzia<br>trizione – Informazioni<br>trizione – Informazioni<br>cini d'utenza<br>lina graduatoria generale per struttura<br>dulistica<br>sola primaria e scuola secondaria di primo grado – Servizi Integrativi<br>trizionefariffe – Informazioni<br>sme comunicare l'assenza refezione o la richiesta dieta in bianco<br>nunica assenza o richiesta dieta temporanea<br>dulistica – 6-10 anni<br>sentazione ISEE/DSU<br>dulistica<br>tate Scuole Private                                                                                                    | N.B. l'assegnazione sarà p<br>N.B. gli crari di funzionami<br>internet www.comune.bolo<br>Religione<br>Insegnamento religione *<br>Il sottoscritto preso atto chel<br>O Non intende esercitt.<br>Intende esercitare ta<br>Tutte le neformazioni sull<br>http://www.comune.bologna.<br>Il richiedente dichiara di vo<br>Bollettini di pagame<br>Addebito diretto in c<br>dai sott<br>oppure                                                           | er una sola struttura arimterno delle pret<br>ento giornaliero delle singole scuole dell'i<br>ogna.it/istruzione/<br>la corte costituzionale (sent. n.13 del 14/01//<br>lare tale diritto, facendo quindi permanere il b<br>ale diritto, riservandosi di indicare le modalità<br>ale diritto, riservandosi di indicare le modalità<br>inforganizzazione del servizio di refezion<br>it/istruzione/scuole-infanzia.<br>oler scegliere il seguente sistema come fo<br>ento MAV<br>conto corrente bancario/postale<br>bilo è autorizzato dal mandato sottoscritto pr<br>foscrittore del presente modulo                          | renze espresse.<br>infanzia statali saranno specificate dagli<br>Si ONo<br>1991) ha riconosciuto che non si pone l'obb<br>imbo a scuola<br>à per l'accompagnamento o per il ritiro del fi<br>e e la relativa tariffa, per le scuole<br>orma di pagamento:<br>resso il Quarliere per addebito diretto Sepa                                              | Istituti Comprensivi e dalle Dire<br>ligo di permanenza a scuola, dura<br>glio, quando la scuola avrà definit<br>dell'infanzia statali, e sulla<br>- schema Core a favore del Con | ezioni Didattiche interessate nelle ris<br>Inte l'attività di educazione alla religione<br>o la programmazione e la collocazione<br>tariffa di frequenza, per le scuol<br>nune di Bologna per gli addebiti di qu                                           | pettive schede informative allegat<br>c Cattolica, dichiara fin d'ora che:<br>oraria delle attività<br>e dell'infanzia comunali, sono re<br>anto dovuto dall'assoggettato al paga                                        | e o reperibili presso gli uffici URP o nel sito                                                 |  |
| ma graduatona generale per struttura<br>dulastica<br>ola dell'Infanzia<br>tizione – Informazioni<br>ini dutenza<br>to graduatoria generale per struttura<br>dulastica<br>ola primaria e scuola secondaria di primo grado – Servizi Integrativi<br>tizione/tarifi – Informazioni<br>me comunicare l'assenza reflezione o la richiesta dieta in bianco<br>unica assenza o richiesta dieta temporanea<br>dulistica - 6-10 anni<br>dulastica - 10-13 anni<br>tentrazione ISEE/DSU<br>dulastica<br>ale Scuole Private<br>Per essens semore Informati                                                                                                    | N.B. l'assegnazione sarà p<br>N.B. di crart di funzionam<br>internet www.comune.bold<br>Religione<br>Insegnamento religione *<br>Il sottoscritto preso atto che l<br>O non intende esercita<br>Il sottoscritto preso atto che l<br>Intende esercitare ta<br>Tariffe e Refezione<br>Tutte le informazioni sull<br>http://www.comune.bologna.<br>Il richiedente dichiara di vo<br>Bollettini di pagame<br>Addebito diretti ni cu<br>dal sott<br>oppure | per una sola struttura arimterno delle pret<br>ento giornaliero delle singole scuole dell'<br>ogna.it/istruzionale (sent. n. 13 del 14/01//<br>la corte costituzionale (sent. n. 13 del 14/01//<br>lare tale diritto, facendo quindi permanere il b<br>lale diritto, riservandosi di indicare le modalità<br>l'organizzazione del servizio di refezion<br>.t/listruzione/scuole-infanzia.<br>oler scegliere il seguente sistema come fo<br>ento MAV<br>conto corrente bancario/postale<br>bio è autorizzato dal mandato sottoscritto pr<br>toscrittore del presente modulo<br>enno a recarmi presente il Quartiere per sottos | erenze espresse.<br>infanzia statali saranno specificate dagli<br>Si No<br>1991) ha riconosciuto che non si pone l'obb<br>simbo a scuola<br>à per l'accompagnamento o per il ritiro del fi<br>e e la relativa tariffa, per le scuole<br>orma di pagamento:<br>resso il Quartiere per addebito diretto Sepa<br>crivere il mandato come da Recolamento L | Istituti Comprensivi e dalle Dire<br>ligo di permanenza a scuola, dura<br>glio, quando la scuola avrà definit<br>dell'infanzia statali, e sulla<br>- schema Core a favore del Con | ezioni Didattiche interessate nelle ris<br>nte l'attività di educazione alla religione<br>o la programmazione e la collocazione<br>tariffa di frequenza, per le scuol<br>nune di Bologna per gli addebiti di qu<br>se e del Consiolio dei 14 marzo 2012. o | pettive schede informative allegat<br>cattolica, dichiara fin d'ora che:<br>oraria delle attività<br>e dell'infanzia comunali, sono re<br>anto dovuto dall'assoggettato al paga<br>vrima dell'avvio dell'anno scolastico | e o reperibili presso gli uffici URP o nel sito<br>speribili sul sito del Comune all'indirizzo: |  |

Per indicare le preferenze in merito alle strutture indicare prima il Quartiere scegliendo dalla "tendina" e successivamente cliccare la "lentina" e selezionare la struttura desiderata, vedi esempio sottostante

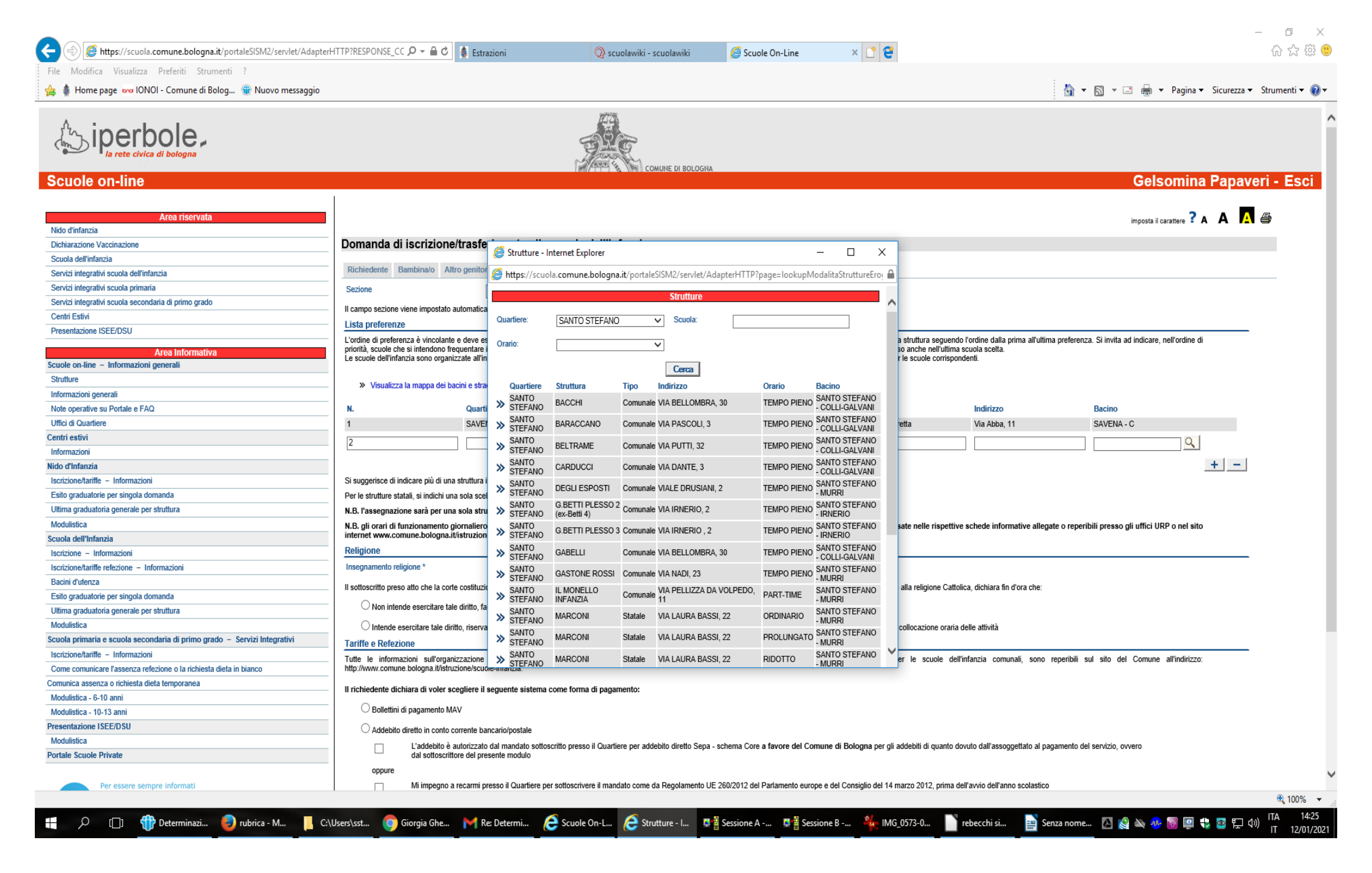

| VIDDUUCA VISUAUZZA PRELEDUL SUDUDEDUL Z                                                                                                    |                                                                                                    |                                                                                                    | Scholamiki - scholamiki                                                                                                    | G Scuole On-Line                                                                                                    |                                                                                                    |                                                                                                    |                                                                                                    | 10 2                 |
|----------------------------------------------------------------------------------------------------|----------------------------------------------------------------------------------------------------|----------------------------------------------------------------------------------------------------|----------------------------------------------------------------------------------------------------|----------------------------------------------------------------------------------------------------|----------------------------------------------------------------------------------------------------|----------------------------------------------------------------------------------------------------|----------------------------------------------------------------------------------------------------|----------------------|
| Hemenage we IONOL Comune di Roleg . A Nuevo mercage                                                                                                    | aio                                                                                                    |                                                                                                    |                                                                                                    |                                                                                                    |                                                                                                    |                                                                                                    | 🔥 – 🖸 – 🗖 🖨 – Davina –                                                                                                    | Siguration - Strumon |
| izi integrativi scuola primaria                                                                                                    | gio                                                                                                    |                                                                                                    |                                                                                                    |                                                                                                    |                                                                                                    |                                                                                                    | 🛄 * 🖾 * 🖂 👼 * Pagina *                                                                                                    | Sicurezza + Strumen  |
| izi integrativi scuola primana                                                                                                    | Sezione                                                                                                    | PICCOLI                                                                                                    |                                                                                                    |                                                                                                    |                                                                                                    |                                                                                                    |                                                                                                    |                      |
| a megrativi scubia secondana di printo grado                                                                                                    | II campo sezione viene imposta                                                                                                    | ato automaticamente in base alla data di v                                                                                                    | nascita del bambino.                                                                                                    |                                                                                                    |                                                                                                    |                                                                                                    |                                                                                                    |                      |
| I ESIIVI                                                                                                    | Lista preferenze                                                                                                    |                                                                                                    |                                                                                                    |                                                                                                    |                                                                                                    |                                                                                                    |                                                                                                    |                      |
| entazione isec/030                                                                                                    | L'ordine di preferenza è vincola                                                                                                    | ante e deve essere progressivo; nella for                                                                                                    | mulazione della graduatoria si terrà conto se                                                                                                    | lo delle scuole richieste e l'assegn                                                                                                    | azione sarà per una sola struttura se                                                                                                    | guendo l'ordine dalla prima all'ultim                                                                                                    | a preferenza. Si invita ad indicare, nell'ordine di                                                                                                    |                      |
| Area Informativa                                                                                                    | priorità, scuole che si intendon                                                                                                    | o frequentare in caso di ammissione, prec<br>panizzate all'interno di ogni quartiere in B                                                                                                    | cisando che, in base alla disponibilità di post                                                                                                    | i e di ordine di gradimento, il bambi<br>ino territoriale, i bambini in esso re                                                                                                    | ino potrà essere ammesso anche nell<br>sidenti hanno priorità per le scuole cr                                                                                                    | 'ultima scuola scelta.<br>arrispondenti                                                                                                    |                                                                                                    |                      |
| e on-line – Informazioni generali                                                                                                    |                                                                                                    |                                                                                                    |                                                                                                    |                                                                                                    |                                                                                                    |                                                                                                    |                                                                                                    |                      |
| ture                                                                                                    | >> Visualizza la mappa de                                                                                                    | ei bacini e stradario bacini                                                                                                    |                                                                                                    |                                                                                                    |                                                                                                    |                                                                                                    |                                                                                                    |                      |
| mazioni generali                                                                                                    |                                                                                                    |                                                                                                    |                                                                                                    |                                                                                                    |                                                                                                    |                                                                                                    |                                                                                                    |                      |
| operative su Portale e FAQ                                                                                                    | N.                                                                                                    | Quartiere                                                                                                    | Orario                                                                                                    | Struttura                                                                                                    | Tipologia                                                                                                    | Indirizzo                                                                                                    | Bacino                                                                                                    |                      |
| di Quartiere                                                                                                    | 1                                                                                                    | SAVENA                                                                                                    | TEMPO PIENO                                                                                                    | ABBA INFANZIA                                                                                                    | Gestione Indiretta                                                                                                    | Via Abba, 11                                                                                                    | SAVENA - C                                                                                                    |                      |
| estivi                                                                                                    | 2                                                                                                    |                                                                                                    | ~                                                                                                    | ~                                                                                                    |                                                                                                    |                                                                                                    | Q                                                                                                    |                      |
| nazioni                                                                                                    |                                                                                                    | [                                                                                                    |                                                                                                    |                                                                                                    |                                                                                                    |                                                                                                    |                                                                                                    |                      |
| 'Infanzia                                                                                                    |                                                                                                    |                                                                                                    |                                                                                                    |                                                                                                    |                                                                                                    |                                                                                                    |                                                                                                    | + -                  |
| one/tariffe – Informazioni                                                                                                    | Si suggerisce di indicare più di                                                                                                    | una struttura in ordine di preferenza per                                                                                                    | ampliare la possibilità di assegnazione, fino                                                                                                    | ad un massimo di 8 preferenze.                                                                                                    |                                                                                                    |                                                                                                    |                                                                                                    |                      |
| graduatorie per singola domanda                                                                                                    | Per le strutture statali, si indich                                                                                                    | ii una sola scelta di orario.                                                                                                    |                                                                                                    |                                                                                                    |                                                                                                    |                                                                                                    |                                                                                                    |                      |
| a graduatoria generale per struttura                                                                                                    | N.B. l'assegnazione sarà per                                                                                                    | una sola struttura all'interno delle pre                                                                                                    | ferenze espresse.                                                                                                    |                                                                                                    |                                                                                                    |                                                                                                    |                                                                                                    |                      |
| ilistica                                                                                                    | N.B. gli orari di funzionamen                                                                                                    | ito giornaliero delle singole scuole dell                                                                                                    | infanzia statali saranno specificate dagli                                                                                                    | Istituti Comprensivi e dalle Direz                                                                                                    | ioni Didattiche interessate nelle ris                                                                                                    | spettive schede informative allega                                                                                                    | te o reperibili presso gli uffici URP o nel sito                                                                                                    |                      |
| la dell'Infanzia                                                                                                    | internet www.comune.bologi                                                                                                    | na.it/istruzione/                                                                                                    |                                                                                                    |                                                                                                    |                                                                                                    |                                                                                                    |                                                                                                    |                      |
| ione – Informazioni                                                                                                    | Religione                                                                                                    |                                                                                                    |                                                                                                    |                                                                                                    |                                                                                                    |                                                                                                    |                                                                                                    |                      |
| one/tariffe refezione – Informazioni                                                                                                    | Insegnamento religione *                                                                                                    |                                                                                                    | ● Si ◯ No                                                                                                    |                                                                                                    |                                                                                                    |                                                                                                    |                                                                                                    |                      |
| i d'utenza                                                                                                    | Il sottoscritto preso atto che la                                                                                                    | corte costituzionale (sent n 13 del 14/01                                                                                                    | 1991) ha riconosciuto che non si none l'obbi                                                                                                    | no di permanenza a ecuola, duran                                                                                                    | te l'attività di educazione alla religione                                                                                                    | Cattolica, dichiara fin d'ora che:                                                                                                    |                                                                                                    |                      |
| graduatorie per singola domanda                                                                                                    |                                                                                                    | cone cosituzionale (sent. II. 15 del 14/07/                                                                                                    | ras r) ha neonosciato ene non si pone robbi                                                                                                    | go di permanenza a sedola, daram                                                                                                    | te ratività di educazione alla religione                                                                                                    | s canoica, dicinara ini d ora circ.                                                                                                    |                                                                                                    |                      |
| na graduatoria generale per struttura                                                                                                    | O Non intende esercitare                                                                                                    | e tale diritto, facendo quindi permanere il l                                                                                                    | bimbo a scuola                                                                                                    |                                                                                                    |                                                                                                    |                                                                                                    |                                                                                                    |                      |
| ulistica                                                                                                    | Intende esercitare tale                                                                                                    | a diritto, riservandosi di indicare le modali!                                                                                                    | à per l'accompagnamento o per il ritiro del fi                                                                                                    | alio, quando la scuola avrà definito                                                                                                    | la programmazione e la collocazione                                                                                                    | oraria delle attività                                                                                                    |                                                                                                    |                      |
| a primaria e scuola secondaria di primo grado – Servizi Integrativi                                                                                                    | Tariffe e Refezione                                                                                                    |                                                                                                    |                                                                                                    |                                                                                                    |                                                                                                    |                                                                                                    |                                                                                                    |                      |
| zione/tariffe – Informazioni                                                                                                    | Turtte le informazioni gull'or                                                                                                    | manimazione del consisio di referio                                                                                                    | no o la relativa tariffa per lo coucle                                                                                                    | dell'infanzia etatali o eulla t                                                                                                    | ariffa di fraguanza par la acua                                                                                                    | e dell'infanzia comunali cono                                                                                                    | reperibili sul sito del Comune all'indirittori                                                                                                    |                      |
|                                                                                                    | http://www.comune.bologna.it/i                                                                                                    | istruzione/scuole-infanzia.                                                                                                    | ie e la relativa tarilia, per le scuole                                                                                                    | uen manzia statan, e suna n                                                                                                    | anna di requenza, per le scuol                                                                                                    | e deminiarizia comunali, sono                                                                                                    | rependiri sui sito dei Comune all'Indirizzo.                                                                                                    |                      |
| ne comunicare l'assenza refezione o la richiesta dieta in bianco                                                                                                    |                                                                                                    |                                                                                                    |                                                                                                    |                                                                                                    |                                                                                                    |                                                                                                    |                                                                                                    |                      |
| ie comunicare l'assenza refezione o la richiesta dieta in bianco<br>inica assenza o richiesta dieta temporanea                                                                                                    |                                                                                                    | r scegliere il seguente sistema come f                                                                                                    | orma di padamento:                                                                                                    |                                                                                                    |                                                                                                    |                                                                                                    |                                                                                                    |                      |
| ne comunicare l'assenza retezione o la richiesta dieta in bianco<br>unica assenza o richiesta dieta temporanea<br>dulistica - 6-10 anni                                                                                                    | II richiedente dichiara di vole                                                                                                    |                                                                                                    |                                                                                                    |                                                                                                    |                                                                                                    |                                                                                                    |                                                                                                    |                      |
| ne communcare rassenza refezione o la nchiesta dieta in bianco<br>unica assenza o richiesta dieta temporanea<br>utulistica - 6-10 anni<br>utulistica - 10-13 anni                                                                                                    | Il richiedente dichiara di vole O Bollettini di pagamente                                                                                                    | D MAV                                                                                                    | <b></b> g                                                                                                    |                                                                                                    |                                                                                                    |                                                                                                    |                                                                                                    |                      |
| ne comunicare l'assenza reflezione o la nchiesta dieta in bianco<br>unica assenza o richiesta dieta temporanea<br>Iulistica - 6-10 anni<br>Iulistica - 10-13 anni<br>entazione ISEE/IOSU                                                                                                    | Il richiedente dichiara di vole  Bollettini di pagamento  Addebite diretto in con                                                                                                    | o MAV                                                                                                    |                                                                                                    |                                                                                                    |                                                                                                    |                                                                                                    |                                                                                                    |                      |
| le comunicare l'assenza reflezione o la nchiesta dieta in bianco<br>unica assenza o richiesta dieta temporanea<br>lulistica - 6-10 anni<br>lulistica - 10-13 anni<br>entrazione ISEE/DSU<br>lulistica                                                                                                    | Il richiedente dichiara di vole O Bollettini di pagamente O Addebito diretto in con                                                                                                    | o MAV<br>Ito corrente bancario/postale                                                                                                    |                                                                                                    |                                                                                                    | an di Delenen en si eddelië di es                                                                                                    |                                                                                                    |                                                                                                    |                      |
| ne comunicate rassenza refezione o la nchiesta dieta in bianco<br>unica assenza o richiesta dieta temporanea<br>Julistica - 10-13 anni<br>entazione ISEE/DSU<br>Julistica<br>Be Scuole Private                                                                                                    | Il richiedente dichiara di vole Il richiedente dichiara di vole Bollettini di pagamento O Addebito diretto in con L'addebito di sottos                                                                                                    | o MAV<br>tto corrente bancario/postale<br>o è autorizzato dal mandato sottoscritto p<br>crittore del presente modulo                                                                                                    | resso il Quartiere per addebito diretto Sepa                                                                                                    | - schema Core a favore del Com                                                                                                    | une di Bologna per gli addebiti di qu                                                                                                    | anto dovuto dall'assoggettato al pa                                                                                                    | gamento del servizio, ovvero                                                                                                    |                      |
| ne comunicare rassenza refezione o la nchiesta dieta in bianco<br>unica assenza o richiesta dieta temporanea<br>Iulistica - 10 anni<br>entazione ISEE/DSU<br>Iulistica<br>le Scuole Private                                                                                                    | Il richiedente dichiara di vole Il richiedente dichiara di vole O Bollettini di pagamente O Addebito diretto in con L'addebit dal sottos oppure                                                                                                    | o MAV<br>to corrente bancario/postale<br>o è autorizzato dal mandato sottoscritto p<br>crittore del presente modulo                                                                                                    | resso il Quartiere per addebito diretto Sepa                                                                                                    | - schema Core a favore del Comi                                                                                                    | une di Bologna per gli addebiti di qu                                                                                                    | anto dovuto dall'assoggettato al pa                                                                                                    | gamento del servizio, ovvero                                                                                                    |                      |
| e comunicare rassenza refezione o la nchiesta dieta in bianco<br>inica assenza o richiesta dieta temporanea<br>utistica - 10 anni<br>utistica - 10 anni<br>intazione ISEE/DSU<br>utistica<br>le Scuole Private                                                                                                    | Il richiedente dichiara di vole Il richiedente dichiara di vole Bollettini di pagamente Addebito diretto in con L'addebit dal sottos oppure Mi impegi                                                                                                    | o MAV<br>tlo corrente bancario/postale<br>o à autorizzato dal mandato sottoscritto p<br>crittore del presente modulo<br>to a recarmi presso il Quartiere per sottos                                                                                                    | resso il Quartiere per addebito diretto Sepa                                                                                                    | - schema Core a favore del Comi<br>E 260/2012 del Parlamento europe                                                                                                    | une di Bologna per gli addebiti di qu<br>e del Considio del 14 marzo 2012. c                                                                                                    | anto dovuto dall'assoggettato al pa<br>prima dell'avvio dell'anno scolastico                                                                                                    | gamento del servizio, ovvero                                                                                                    |                      |
| le comunicate l'assenza reflezione o la nchiesta dieta in bianco inica assenza o ichiesta dieta temporanea ulistica - 6-10 anni ulistica - 10-13 anni entazione ISEE/DSU ulistica le Scuole Private Per essere sempre informati scarcate le app Telegram                                                                                | Il richiedente dichiara di vole Il richiedente dichiara di vole Bollettini di pagamente Addebito diretto in con L'addebit dal sottos oppure Mi impegi                                                                                                    | o MAV<br>nto corrente bancario/postale<br>o è autorizzato dal mandato sottoscritto p<br>ucrittore del presente modulo<br>no a recarmi presso il Quartiere per sottos                                                                                                    | resso il Quartiere per addebito diretto Sepa<br>scrivere il mandato come da Regolamento U                                                                                                    | - schema Core a favore del Comi<br>E 260/2012 del Parlamento europe                                                                                                    | une di Bologna per gli addebiti di qu<br>e del Consiglio del 14 marzo 2012, p                                                                                                    | anto dovuto dall'assoggettato al pa<br>vima dell'avvio dell'anno scolastico                                                                                                    | gamento del servizio, ovvero                                                                                                    |                      |
| he comunicate l'assenza refezione o la nchiesta dieta in bianco<br>lutistica - 6-10 anni<br>tutistica - 10-13 anni<br>entrazione ISEE/DSU<br>futistica<br>les Scuole Private<br>Per essere sempre informati<br>e untevi al canate @scuolabologna                                                                                        | Il richiedente dichiara di vole Il richiedente dichiara di vole Bollettini di pagamente Charlettini di pagamente Charlett                                                                                                    | o MAV<br>nto corrente bancario/postale<br>o à autorizzato dal mandato sottoscritto p<br>icrittore del presente modulo<br>no a recarmi presso il Quartiere per sottos<br>iologna avverte che:                                                                                                    | resso il Quarliere per addebito diretto Sepa<br>scrivere il mandato come da Regolamento U                                                                                                    | - schema Core a favore del Comi<br>E 260/2012 del Parlamento europe                                                                                                    | une di Bologna per gli addebiti di qu<br>e del Consiglio del 14 marzo 2012, p                                                                                                    | anto dovuto dall'assoggettato al paj<br>prima dell'avvio dell'anno scolastico                                                                                                    | gamento del servizio, ovvero                                                                                                    |                      |
| he comunicate rassenza refezione o la nchiesta dieta in bianco<br>unica assenza o richiesta dieta temporanea<br>futistica - 10-13 anni<br>entrazione ISEE/DSU<br>futistica<br>ale Scuole Private<br>Per essene sempre informati<br>scaricate le app Telegram<br>e unitevi al canale @scuolabologna<br>Informazioni                      | II richiedente dichiara di vole II richiedente dichiara di vole Bollettini di pagamente Catadobilo diretto in con Catadobilo diretto in con Catadobilo diretto in con Catadobilo di voltos oppure Mi impeg II Comune di E - qualora i dati di bollettino Ma                                                                                                    | o MAV<br>nto corrente bancario/postale<br>o è autorizzato dal mandato sottoscritto p<br>contitore del presente modulo<br>no a recarmi presso il Quartiere per sottos<br>kologna avverte che:<br>in suo possesso per l'addebito in conto, ri                                                                                                    | resso il Quarliere per addebito diretto Sepa<br>scrivere il mandato come da Regolamento U<br>isultassero non corretti o incompleti nell'amt                                                                                                    | - schema Core a favore del Com<br>E 260/2012 del Parlamento europe<br>ito della nuova piattaforma SEPA,                                                                                                    | une di Bologna per gli addebiti di qu<br>e del Consiglio del 14 marzo 2012, p<br>il servizio di addebito in conto non sa                                                                                                    | anto dovuto dall'assoggettato al pa<br>nima dell'avvio dell'anno scolastico<br>rà attivato e il pagamento sarà gara                                                                                                    | gamento del servizio, ovvero<br>ntito tramite emissione                                                                                                    |                      |
| e comunicare l'assenza refezione o la nchiesta dieta in bianco<br>unica assenza o richiesta dieta temporanea<br>lutistica - 10 a nni<br>tutistica - 10 ani<br>entazione ISEE/DSU<br>lutistica<br>les Scuole Private<br>Per essere sempre informati<br>scaricate le app Telegram<br>unitevi al canale escuolabologna<br>Informazioni     | II richiedente dichiara di vole II richiedente dichiara di vole Bollettini di pagamente Addebito diretto in con L'addebito dal sottos oppure II Comune di B - qualora i dati di bollettino Ma - qualora l adai                                                                                                    | o MAV<br>nto corrente bancario/postale<br>o è autorizzato dal mandato sottoscritto p<br>ucrittore del presente modulo<br>no a recarmi presso il Quartiere per sotto:<br>kologna avverte che:<br>in suo possesso per l'addebito in conto, n<br>v,<br>unettato al nanamento forniese indicazion                                                                                                    | resso il Quartiere per addebito diretto Sepa<br>crivere il mandato come da Regolamento U<br>isultassero non corretti o incompleti nell'amit                                                                                                    | - schema Core a favore del Com<br>E 260/2012 del Parlamento europe<br>ito della nuova piattaforma SEPA,<br>arà un unico indiferzo fra amali ichi                                                                                                    | une di Bologna per gli addebiti di qu<br>e del Consiglio del 14 marzo 2012, p<br>il servizio di addebito in conto non sa                                                                                                    | anio dovuto dall'assoggettato al pa<br>rrima dell'avvio dell'anno scolastico<br>rà attivato e il pagamento sarà gara                                                                                                    | gamento del servizio, ovvero<br>ntito tramite emissione                                                                                                    |                      |
| he comunicate l'assenza refezione o la nchiesta dieta in bianco<br>lutistica - 6-10 anni<br>tutistica - 6-10 anni<br>tutistica - 10-13 anni<br>entazione ISEE/DSU<br>tutistica<br>ale Scuole Private<br>Per essere sempre informati<br>scaricate le app Telegram<br>e unitevi al canale @scuolabologna<br>Informazioni                  | II richiedente dichiara di vole II richiedente dichiara di vole Bollettini di pagamente Addebito diretto in con L'addebit L'addebit L'addebit dal sottos oppure II Comune di E - qualora i dati di bollettino Ma - qualora i dati                                                                                                    | o MAV<br>nto corrente bancario/postale<br>o è autorizzato dal mandato sottoscritto p<br>ucrittore del presente modulo<br>no a recarmi presso il Quartiere per sotto:<br><b>lologna avverte che:</b><br>in suo possesso per l'addebito in conto, n<br>v,<br>ggettato al pagamento fornisse indicazion                                                                                                    | resso il Quartiere per addebito diretto Sepa<br>scrivere il mandato come da Regolamento U<br>isultassero non corretti o incompleti nell'amit<br>ni diverse su moduli diversi, il sistema utilizz                                                                                                    | - schema Core a favore del Com<br>E 260/2012 del Parlamento europe<br>ito della nuova piattaforma SEPA,<br>erà un unico indirizzo tra quelli rich                                                                                                    | une di Bologna per gli addebiti di qu<br>e del Consiglio del 14 marzo 2012, p<br>il servizio di addebito in conto non sa<br>iesti;                                                                                                    | anto dovuto dall'assoggettato al pa<br>nima dell'avvio dell'anno scolastico<br>rà attivato e il pagamento sarà gara                                                                                                    | gamento del servizio, ovvero<br>ntito tramite emissione                                                                                                    |                      |
| le comunicaré l'assenza réfezione o la richiesta dieta in bianco<br>unica assenza o richiesta dieta temporanea<br>lutistica - 10-13 anni<br>entazione ISEE/DSU<br>lutistica<br>le Scuole Private<br>Per essere sempre informati<br>e unitevi al canale @scuolabologna<br>Informazioni                                                   | II richiedente dichiara di vole II richiedente dichiara di vole Bollettini di pagamente Addebilo diretto in con L'addebilo oppure Mi mpegr II Comune di E - qualora i dati di bollettino Ma - qualora l'asso - per il ripristin mandato, con u                                                                                                    | to MAV<br>nto corrente bancario/postale<br>o à autorizzato dal mandato sottoscritto p<br>scrittore del presente modulo<br>no a recarmi presso il Quartiere per sotto:<br><b>Sologna avverte che:</b><br>in suo possesso per l'addebito in conto, nt<br>v.<br>sggettato al pagamento fornisse indicazion<br>o del servizio di addebito in conto sosper<br>n documento di identità, il conto ssosper                                                                                                    | resso il Quartiere per addebito diretto Sepa<br>scrivere il mandato come da Regolamento U<br>isuttassero non corretti o incompleti nell'amt<br>ni diverse su moduli diversi, il sistema utilizz<br>so e per modifiche è necessario che l'intest                                                                                                    | - schema Core a favore del Comi<br>E 260/2012 del Parlamento europe<br>ito della nuova piattaforma SEPA,<br>srà un unico indirizzo tra quelli rich<br>atario del conto o persona provvis<br>postale riportante i codice bane ti                                                                                                    | une di Bologna per gli addebiti di qu<br>e del Consiglio del 14 marzo 2012, p<br>il servizio di addebito in conto non sa<br>iesti;<br>ta di delega di firma sul conto si pree<br>Ita dice Bic su cui intende ricevere g                                                                                         | anto dovuto dall'assoggettato al pa<br>vrima dell'avvio dell'anno scolastico<br>rà attivato e il pagamento sarà gara<br>senti presso il Quartiere per la sotto<br>li addebiti. Se chi sottoscrive il ma                                                                                                    | gamento del servizio, ovvero<br>ntito tramite emissione<br>oscrizione dell'apposito<br>dato è persona diversa                                                         |                      |
| le comunicare l'assenza refezione o la nchiesta dieta in bianco<br>unica assenza o richiesta dieta temporanea<br>lutistica - 10-13 anni<br>entazione ISEE/DSU<br>lutistica<br>late Scuole Private<br>Per essere sempre informati<br>scaricate le sop Telegram<br>e unitevi al canale @scuolabologna<br>Informazioni                     | II richiedente dichiara di vole II richiedente dichiara di vole Bollettini di pagamente Addebito diretto in con L'addebito dal sottos oppure II Comune di E - qualora i dati di bollettino Ma - qualora i dati - per il ripristin mandato, con u daj abitore e h                                                                                                    | o MAV<br>to corrente bancario/postale<br>o à autorizzato dal mandato sottoscritto p<br>crittore del presente modulo<br>no a recarmi presso il Quartiere per sotto:<br><b>Sologna avverte che:</b><br>in suo possesso per l'addebito in conto, n<br>v.<br>ggettato al pagamento fornisse indicazior<br>o del servizio di addebito in conto sosper<br>n documento di identità, il codice fiscale<br>a delega di firma ad operare sul conto, di                                                                                                    | resso il Quarliere per addebito diretto Sepa<br>scrivere il mandato come da Regolamento U<br>isultassero non corretti o incompleti nell'amt<br>ni diverse su moduli diversi, il sistema utilizz<br>so e per modifiche è necessario che l'intest<br>l'intestazione dell'estratto conto bancario o                                                                                                    | - schema Core a favore del Com<br>E 260/2012 del Parlamento europe<br>ito della nuova piattaforma SEPA,<br>erà un unico indirizzo tra quelli richi<br>atario del conto o persona provvis<br>postale riportante il codice Iban e i<br>tore che attesti la delega di firma s                                                            | une di Bologna per gli addebiti di qu<br>e del Consiglio del 14 marzo 2012, p<br>il servizio di addebito in conto non sa<br>iesti;<br>ta di delega di firma sul conto si pre:<br>il codice Bic su cui intende ricevere g<br>u conto con cogna ded documento di                                                  | anto dovuto dall'assoggettato al pa<br>nima dell'avvio dell'anno scolastico<br>rà attivato e il pagamento sarà gara<br>senti presso il Cuartiere per la sott<br>il addebit. Se chi sottoscrive il man<br>delottità e copia del coder Sscale di                                                                                | gamento del servizio, ovvero<br>ntito tramite emissione<br>pscrizione dell'apposito<br>dato è persona diversa<br>el debitore, intestatario                            |                      |
| e comunicare rassenza refezione o la nchiesta dieta in bianco<br>inica assenza o richiesta dieta temporanea<br>ulistica - 10 anni<br>ulistica - 10-13 anni<br>intazione ISEE/DSU<br>ulistica<br>le Scuole Private<br>Per essere sempre informati<br>scaricate le appa Telegram<br>entreti al canale Scuolabologna<br>Informazioni       | II richiedente dichiara di vole II richiedente dichiara di vole OBollettini di pagamente Addebito diretto in con L'addebite dal sottos oppure II Comune di E - qualora i dati di bollettino Ma - qualora i dati di bollettino Ma - qualora i dati di bollettino Ma - qualora i dati di bollettino Ma - qualora i dati di bollettino Ma - qualora i dati di bollettino Ma - qualora i dati di bollettino Ma - qualora i dati di bollettino Ma - qualora i dati di bollettino Ma - qualora i dati di bollettino Ma - qualora i dati di bollettino Ma - qualora i dati di bollettino Ma - qualora i dati - qualora i dati di bollettino Ma - qualora i dati di bollettino Ma - qualora i dati di bollettino Ma - qualora i dati - qualora i dati dati - qualora i dati - qualora i dati - qualora i da                                                                                                    | o MAV<br>nto corrente bancario/postale<br>o è autorizzato dal mandato sottoscritto p<br>scrittore del presente modulo<br>no a recarmi presso il Quartiere per sotto:<br><b>3ologna avverte che:</b><br>in suo possesso per l'addebito in conto, r<br>v,<br>ggettato al pagamento fornisse indicazioro<br>o del servizio di addebito in conto sosper<br>in documento di identità, il codice fiscale e<br>ia delega di firma ad operare sul conto, d                                                                                                | resso il Quartiere per addebito diretto Sepa<br>scrivere il mandato come da Regolamento U<br>isultassero non corretti o incompleti nell'ami<br>ni diverse su moduli diversi, il sistema utilizz<br>so per modifiche è necessario che l'intest<br>l'intestazione dell'estratto conto bancario o<br>eve allegare anche la dichirazione del deb                                                                                                    | - schema Core a favore del Com<br>E 260/2012 del Parlamento europe<br>ito della nuova piattaforma SEPA,<br>arà un unico indirizzo tra quelli rich<br>atario del conto o persona provvis<br>postale riportante il codica iban e<br>tore che attesti la delega di firma s                                                               | une di Bologna per gli addebiti di qu<br>e del Consiglio del 14 marzo 2012, p<br>il servizio di addebito in conto non sa<br>iesti;<br>la di delega di firma sul conto si pres<br>l'oddice Bic su cui intende ricevere g<br>ul conto con copia del documento di                                                  | anio dovuto dall'assoggettato al pa<br>rima dell'avvio dell'anno scolastico<br>rà attivato e il pagamento sarà gara<br>senti presso il Quartiere per la sott<br>il addebiti. Se chi sottoscrive il man<br>identità e copia del codice fiscale d                                                                               | gamento del servizio, ovvero<br>ntito tramite emissione<br>oscrizione dell'apposito<br>dato è persona diversa<br>el debitore, intestatario                            |                      |
| e comunicare rassenza relezione o la nchiesta dieta in bianco<br>nica assenza o richiesta dieta temporanea<br>ulistica - 6-10 anni<br>ulistica - 10-13 anni<br>ritazione ISEE/DSU<br>ulistica<br>le Scuole Private<br>Per essere sempre informati<br>scritate le app Telegram<br>e unitevi al canale @scuolabologna<br>Informazioni     | Il richiedente dichiara di vole Il richiedente dichiara di vole Bollettini di pagamente Addebito diretto in con L'addebite L'addebite L'addebite L'addebite dal sottos oppure Il Comune di El - qualora i dati di bollettino Ma - qualora i dati di bollettino Ma - qualora i dati di bollettino Ma - qualora i dati mandato, con u dal debitore eh del conto. In caso di di va corrente.                                                                                                    | o MAV<br>nto corrente bancario/postale<br>o è autorizzato dal mandato sottoscritto p<br>scrittore del presente modulo<br>no a recarmi presso il Quartiere per sotto:<br><b>bologna avverte che:</b><br>in suo possesso per l'addebito in conto, r<br>v;<br>sggettato al pagamento fornisse indicazio<br>o del servizio di addebito in conto sospe:<br>ia documento di identità, il codice fiscale e<br>ia delega di firma ad operare sul conto, d<br>riazioni dei dati del mandato (es.: chiusui                                                  | resso il Quartiere per addebito diretto Sepa<br>scrivere il mandato come da Regolamento U<br>isultassero non corretti o incompleti nell'amt<br>ni diverse su moduli diversi, il sistema utiliz-<br>so e per modifiche è necessario che l'intest<br>Tintestazione deil'estratto conto bancario o<br>eve allegare anche la dichiarazione dei deb<br>ra dei c/c, variazione dell'IBAN, revoca di m                                                     | - schema Core a favore del Com<br>E 260/2012 del Parlamento europe<br>ito della nuova piattaforma SEPA,<br>srà un unico indirizzo tra quelli rich<br>atario del conto o persona provvis<br>postale riportanti i codice Ibane e<br>fore che attesti la delega di firma s<br>andato) mi impegno a rivolgermi al                         | une di Bologna per gli addebiti di qu<br>e del Consiglio del 14 marzo 2012, p<br>il servizio di addebito in conto non sa<br>iesti;<br>la di delega di firma sui conto si pres<br>il codice Bic su cui intende ricevere g<br>ul conto con copia del documento di<br>I Quartiere di residenza per la sottosi      | anto dovuto dall'assoggettato al pa<br>nima dell'avvio dell'anno scolastico<br>rà attivato e il pagamento sarà gara<br>senti presso il Quartiere per la sott<br>il addebiti. Se chi sottoscrive il man<br>identità e copia del codice fiscale d<br>rizione di un nuovo Mandato e/o la                                         | gamento del servizio, ovvero<br>ntito tramite emissione<br>oscrizione dell'apposito<br>dato è persona diversa<br>el debitore, intestatario<br>chiusura del Mandato    |                      |
| le comunicaré l'assenza refezione o la richiesta dieta in bianco<br>unica assenza o richiesta dieta temporanea<br>lutistica - 10-13 anni<br>entazione ISEE/DSU<br>lutistica<br>le Scuole Private<br>Per essere sempre informati<br>e unitevi al canale @scuolabologna<br>informazioni                                                   | II richiedente dichiara di vole II richiedente dichiara di vole Bollettini di pagamente Addebilo diretto in con L'addebilo di al sottos oppure II Comune di E - qualora i dati di bollettino Ma - qualora i rassc - per il rigristin mandato, con u dal debitore e h del conto. In caso di di va corrente. II mandato sarà                                                                                                    | to MAV<br>nto corrente bancario/postale<br>o è autorizzato dal mandato sottoscritto p<br>scrittore del presente modulo<br>no a recarmi presso il Quartiere per sotto:<br><b>3ologna avverte che:</b><br>in suo possesso per l'addebito in conto, r<br>v.<br>suggettato al pagamento fornisse indicaziori<br>o del servizio di addebito in conto sosper<br>in documento di identità, il coduce fiscale i<br>a delega di firma ad operare sul conto, d<br>riazioni dei dati del mandato (es.: chiusu<br>acquisito nel sistema e sarà attivato il co | resso il Quartiere per addebito diretto Sepa<br>scrivere il mandato come da Regolamento U<br>isuttassero non corretti o incompleti nell'amt<br>ni diverse su moduli diversi, il sistema utilizz<br>so e per modifiche è necessario che l'intes<br>l'intestazione dell'Idestratto conto bancario o<br>eve allegare anche la dichiarazione del deb<br>ra del c/c, variazione dell'IBAN, revoca di m<br>rrispondente servizio di addebito in relazion  | - schema Core a favore del Com<br>E 260/2012 del Parlamento europe<br>ito della nuova piattaforma SEPA,<br>srà un unico indirizzo tra quelli rich<br>tataio del conto o persona provis<br>postaler riportante i codice lban e<br>tore che attesti la delega di firma s<br>andato) mi impegno a rivolgermi a<br>s ai tempi tecnici.    | une di Bologna per gli addebiti di qu<br>e del Consiglio del 14 marzo 2012, p<br>il servizio di addebito in conto non sa<br>iesti;<br>ta di dega di firma sul conto si pres<br>ta di code Bic su ul inender ricevere g<br>ul conto con copia del documento di<br>I Quartiere di residenza per la sottosi        | anto dovuto dall'assoggettato al pa<br>nima dell'avvio dell'anno scolastico<br>rà attivato e il pagamento sarà gara<br>senti presso il Quaritere per la sotti<br>idadebit. Se chi sottoscrive il ma<br>identità e copia del codice fiscale d<br>crizione di un nuovo Mandato e/o la                                           | gamento del servizio, ovvero<br>ntito tramite emissione<br>exercizione dell'apposito<br>dato è persona diversa<br>el debitore, intestatario<br>• chiusura del Mandato |                      |
| le comunicaré l'assenza refezione o la nchiesta dieta in bianco<br>unica assenza o richiesta dieta temporanea<br>lutistica - 10-13 anni<br>entazione ISEE/DSU<br>lutistica<br>les Scuole Private<br>Per essere sempre informati<br>e unitevi al canale @scuolabologna<br>e unitevi al canale @scuolabologna<br>Informazioni             | II richiedente dichiara di vole II richiedente dichiara di vole Bollettini di pagamentu Addebito diretto in con L'addebito di al sottos oppure II Comune di E - qualora i dati di bollettino Ma - qualora l'asta - qualora l'asta - per il ripristin mandato, con u dal debitore e del conto. In caso di di va corrente. II mandato sarà                                                                                                    | o MAV<br>to corrente bancario/postale<br>o à autorizzato dal mandato sottoscritto p<br>crittore del presente modulo<br>no a recarmi presso il Quartiere per sotto:<br><b>Sologna avverte che:</b><br>in suo possesso per l'addebito in conto, r<br>N;<br>sggettato al pagamento fornisse indicazior<br>o del servizio di addebito in conto sosper<br>in documento di identità, il codice fiscate<br>a delega di firma ad operare sul conto,<br>riazioni dei dati del mandato (es.: chiusuu<br>a cquisito nel sistema e sarà attivato il co        | resso il Quartiere per addebito diretto Sepa<br>scrivere il mandato come da Regolamento U<br>isultassero non corretti o incompleti nell'amt<br>ni diverse su moduli diversi, il sistema utilizz<br>so e per modifiche è necessario che l'intest<br>e l'intestazione dell'estratto conto bancario o<br>eve allegare anche la dichiarazione del deb<br>ra del c/c, variazione dell'IBAN, revoca di m<br>rrispondente servizio di addebito in relazion | - schema Core a favore del Com<br>E 260/2012 del Parlamento europe<br>ito della nuova piattaforma SEPA,<br>erà un unico indirizzo tra quelli richi<br>stario del conto o persona provvis<br>postale riportante il codice Iban e<br>foro che attesti la delega di firma s<br>andato) mi impegno a rivolgermi al<br>e ai tempi tecnici. | une di Bologna per gli addebiti di qu<br>e del Consiglio del 14 marzo 2012, p<br>il servizio di addebito in conto non sa<br>iesti;<br>la di delega di firma sul conto si pre-<br>il codice Bic su cui intende ricevere g<br>ul conto con copia del documento di<br>l Quartiere di residenza per la sottosi      | anto dovuto dall'assoggettato al pa<br>nima dell'avvio dell'anno scolastico<br>rà attivato e il pagamento sarà gara<br>senti presso il Cuartiere per la sott<br>il addebit. Se chi sottoscrive il man<br>dentità e opia del codice fiscale d<br>zrizione di un nuovo Mandato e/o la                                           | gamento del servizio, ovvero<br>ntito tramite emissione<br>oscrizione dell'apposito<br>Gato è persona diversa<br>el debitore, intestatario<br>chiusura del Mandato    |                      |
| e comunicare rassenza refezione o la incliesta dieta in bianco<br>inica assenza o incliesta dieta temporanea<br>ulistica - 6-10 anni<br>ulistica - 10-13 anni<br>intrazione ISEE/DSU<br>ulistica<br>le Scuole Private<br>Per essere sempre informati<br>scaricate le app Telegram<br>e unitevi al canale @scuolabologna<br>Informazioni | II richiedente dichiara di vole<br>Bollettini di pagamentu<br>Addebito diretto in con<br>L'addebit<br>dal sottos<br>oppure<br>II Comune di E<br>- qualora i dati<br>di bollettino Ma<br>- qualora i dati<br>di bollettino Ma<br>- qualora i atati<br>di bollettino Ma<br>- qualora i atati<br>di bollettino Ma<br>- qualora i atati<br>di bollettino Ma<br>- qualora i atati<br>di bollettino Ma<br>- qualora i atati<br>di bollettino Ma<br>- qualora i atati<br>di bollettino Ma<br>- qualora i atati<br>di bollettino Ma<br>- qualora i atati<br>di bollettino Ma<br>- qualora a i atati<br>di bollettino Ma<br>- qualora i atati<br>- qualora i atati<br>di bollettino Ma<br>- qualora i atati<br>- qualora i atati<br>- qualor | o MAV<br>nto corrente bancario/postale<br>o è autorizzato dal mandato sottoscritto p<br>scrittore del presente modulo<br>no a recarmi presso il Quartiere per sotto:<br><b>3ologna avverte che:</b><br>in suo possesso per l'addebito in conto, r<br>v;<br>aggettato al pagamento fornisse indicazioo<br>o del servizio d'addebito in conto sospe:<br>in documento di identità, il codice fiscale i<br>a delega di firma ad operare sul conto, d<br>riazioni dei dati del mandato (es.: chiusuu<br>u acquisito nel sistema e sarà attivato il co  | resso il Quarliere per addebito diretto Sepa<br>scrivere il mandato come da Regolamento U<br>isultassero non corretti o incompleti nell'ami<br>ni diverse su moduli diversi, il sistema utilizz<br>so per modifiche è necessario che l'intest<br>l'intestazione dell'estratto conto bancario o<br>eve allegare anche la dichiarazione del deb<br>ra del c/c, variazione dell'IBAN, revoca di m<br>rrispondente servizio di addebito in relazion     | - schema Core a favore del Com<br>E 260/2012 del Parlamento europe<br>ito della nuova piattaforma SEPA,<br>srà un unico indirizzo tra quelli rich<br>tatori del conto persona provvis<br>postale riportante il codice Iban e<br>tore che attesti la delega di firma s<br>andato) mi impegno a rivolgermi al<br>e ai tempi tecnici.    | une di Bologna per gli addebiti di qu<br>e del Consiglio del 14 marzo 2012, p<br>il servizio di addebito in conto non sa<br>iesti;<br>la di delega di firma sul conto si pres<br>il codice Bic su cui intende ricevere g<br>ul conto con copia del documento di<br>I Quartiere di residenza per la sottose<br>i | anto dovuto dall'assoggettato al pa<br>rima dell'avvio dell'anno scolastico<br>rà attivato e il pagamento sarà gara<br>rà attivato e il pagamento sarà gara<br>senti presso il Quartiere per la sott<br>il addebit. Se chi sottoscrive il man<br>identità e copia del codice fiscale d<br>zrizione di un nuovo Mandato e/o la | gamento del servizio, ovvero<br>ntito tramite emissione<br>oscrizione dell'apposito<br>dato è persona diversa<br>el debitore, intestatario<br>chiusura del Mandato    | >>>                  |

terminare la compilazione dei campi relativi a Religione e Tariffe Refezione

| 😑 🔿 🌈 https://scuola.comune.bologna.it/portaleSISM2/servlet/Ac                        | dapterHTTP?RESPONSE CC 🔎 – 🔒 🖒      | Estrazioni                                              | viki - scuolawiki 🖉 Scuole On-Line 🛛 🗙 📑    | 8                               | — 日 X<br>命众感望             |
|---------------------------------------------------------------------------------------|-------------------------------------|---------------------------------------------------------|---------------------------------------------|---------------------------------|---------------------------|
| File Modifica Visualizza Preferiti Strumenti ?                                        |                                     |                                                         |                                             | •                               |                           |
| hier initialize initialize initialize di Bolog . (*********************************** | aio                                 |                                                         |                                             | 🔪 e 🗔 e 🗔 🖶 e Darina e Si       | curatta e Strumanti e 🔊 e |
| 👙 👹 Home page iona londoi - Comune di Bolog 🐠 Nuovo messagi                           |                                     |                                                         |                                             | 🖬 🕶 🔤 🖷 🕈 Pagina 🕶 Sic          |                           |
| Area riservata                                                                        |                                     |                                                         |                                             | imposta il carattere <b>? A</b> | A 🗛 🖨                     |
| Nido d'infanzia                                                                       | Demonde di le minier                | IIla de Winfersein                                      |                                             |                                 |                           |
| Dichiarazione Vaccinazione                                                            | Domanda di Iscrizioni               | e alla scuola dell'Infanzia                             |                                             |                                 |                           |
| Scuola dell'Infanzia<br>Sociali informativi scuola dell'infanzia                      | Richiedente Bambina/o A             | Itro genitore Nucleo Reguisiti Preferenze Rie           | pilogo                                      |                                 |                           |
| Servizi integrativi scuola dell'Intalizia                                             | Domando                             |                                                         |                                             |                                 |                           |
| Servizi integrativi scuola secondaria di primo grado                                  | Senízio                             | SCHOLA DELL'INFANZIA                                    | Anno scolastico                             | 2024/2022                       |                           |
| Centri Estivi                                                                         | Richiedente                         | SOUGH DELE IN ANEIA                                     | 2010 0000000                                | LOL HEOLE                       |                           |
| Presentazione ISEE/DSU                                                                | Comome *                            | nanaveri                                                | Nome *                                      | Gelsomina                       |                           |
|                                                                                       | Seeo *                              | Femmina                                                 | Cod Fiscale *                               | DDV/CSM80A41A044M               |                           |
| Area Informativa                                                                      | Nationalità *                       |                                                         | E mail t                                    | nnon@comuna heleana it          |                           |
| cuole on-line – Informazioni generali                                                 | Talafana di asas                    | 11ALIA<br>200000000                                     | E-fildii "                                  | ppppp@comune.bologna.n          |                           |
| Strutture                                                                             | Alles accesite to la facilitation   | 00000000                                                | Cenurare noniedente                         |                                 |                           |
| ntormazioni generali                                                                  | Antro recapito telefonico           | F                                                       |                                             |                                 |                           |
| Note operative su Portale e FAQ                                                       | Verificare l'esattezza dell'indiriz | zzo E-email, poiche ad esso saranno inviate tutte le co | municazioni/informazioni                    |                                 |                           |
| Uffici di Quartiere                                                                   | Nascita                             |                                                         |                                             |                                 |                           |
| entri estivi                                                                          | Data (gg/mm/aaaa) *                 | 01/01/1980                                              |                                             |                                 |                           |
| informazioni                                                                          | Comune *                            | BOLOGNA                                                 | Provincia/Stato Estero *                    | BOLOGNA                         |                           |
| lao a'intanzia                                                                        | Residenza                           |                                                         |                                             |                                 |                           |
| scrizione/tante – informazioni                                                        | Comune *                            | BOLOGNA                                                 | Provincia/Stato Estero *                    | BOLOGNA                         |                           |
| Esito graduatorie per singola domanda                                                 | CAP *                               | 40134                                                   |                                             |                                 |                           |
| Journa graduatoria generale per struttura                                             | Indirizzo *                         | via di casa mia                                         | Num. civico *                               | 7 / Int.                        |                           |
| vooulistica                                                                           | Quartiere                           | SAVENA                                                  |                                             |                                 |                           |
| cuola dell'infantzia                                                                  | RECAPITO - compilare solo           | nel caso in cui si richieda l'invio di ogni comunica    | azione ad indirizzo diverso dalla residenza |                                 |                           |
| Iscrizione - Informazioni                                                             | No Recapito                         |                                                         |                                             |                                 | _                         |
| Pasini d'utenza                                                                       | Comune                              |                                                         | Provincia/Stato Estero                      |                                 |                           |
| Eeito aradustorio per singola domanda                                                 | CAP                                 |                                                         |                                             |                                 |                           |
| Esito graduatorie per singula domanda                                                 |                                     |                                                         | Num civico                                  | / Int                           |                           |
| Modulistica                                                                           | Quartiere                           |                                                         | Presso                                      | ·                               |                           |
| cuola nrimaria e scuola secondaria di nrimo grado - Servizi Integrativi               | Ulteriori informazioni              |                                                         | 11030                                       |                                 |                           |
|                                                                                       | Desiziono risbiodento               | Conitoro                                                | Madro                                       |                                 | _                         |
| Come comunicare l'assenza refezione o la richiesta dieta in hianco                    | Posizione richiedente               | Genitore                                                | Waure                                       |                                 |                           |
| como comunica assenza o richiesta dieta temporanea                                    | i ipo richiesta                     | ISURIZIONE                                              |                                             |                                 |                           |
| Modulistica - 6-10 anni                                                               | E' necessario specificare almeno    | un numero di telefono.                                  |                                             |                                 |                           |
| Modulistica - 10-13 anni                                                              | Bambina/o                           |                                                         |                                             |                                 |                           |
| resentazione ISEE/DSII                                                                | Cognome *                           | rossi                                                   | Nome *                                      | mario                           |                           |
| Modulistica                                                                           | Sesso *                             | Maschio                                                 | Cod. Fiscale *                              | RSSMRA18C03A944K                |                           |
| ortale Scuole Private                                                                 | Nazionalità *                       | ITALIA                                                  |                                             |                                 |                           |
|                                                                                       | Nascita                             |                                                         |                                             |                                 |                           |
| Ber accera compre informati                                                           | Data (gg/mm/aaaa) *                 | 03/03/2018                                              |                                             |                                 |                           |
| scaricate le app Telegram                                                             | Comune *                            | BOLOGNA                                                 | Provincia/Stato Estero *                    | BOLOGNA                         |                           |
| e unitevi al canale @scuolabologna                                                    | Residenza                           |                                                         |                                             |                                 |                           |
| Informazioni                                                                          | Comune *                            | BOLOGNA                                                 | Provincia/State Fetere *                    | ROLOGNA                         | _                         |
|                                                                                       | CADA                                | 40424                                                   | Fromica/Stato 25(6)0                        | DOLONIA                         |                           |
|                                                                                       | Lodicizzo X                         | via di caca mia                                         | Num sixing t                                | 7 / Int                         |                           |
|                                                                                       | multizzo -                          | VIA UI CASA IIIIA<br>CAMENA                             | NUM. CIVICO ^                               | / Int.                          |                           |
|                                                                                       | Quantere                            | DAVENA                                                  |                                             |                                 | 1                         |
|                                                                                       |                                     |                                                         |                                             |                                 | 100% -                    |

A The second of the second of the second

| Office Minuslines Desfaulti Characteriti 2               |                                                                                                    | 🕷 Estrazioni 🦙 scuolav                                                                                                    | Viki - scuolawiki                                                                                                    | C                                                                                                    |  |  |  |  |  |  |  |  |
|----------------------------------------------------------|----------------------------------------------------------------------------------------------------|----------------------------------------------------------------------------------------------------|----------------------------------------------------------------------------------------------------|----------------------------------------------------------------------------------------------------|--|--|--|--|--|--|--|--|
| irica visualizza preferiti strumenti :                   |                                                                                                    |                                                                                                    |                                                                                                    |                                                                                                    |  |  |  |  |  |  |  |  |
| Flome page and IONOI - Comune di Bolog W Nuovo messaggio | Entro la data                                                                                                    |                                                                                                    |                                                                                                    | 🖬 🔹 🔤 👘 🖬 🖬 Sicurezza 🕈                                                                                                    |  |  |  |  |  |  |  |  |
|                                                          | Comune                                                                                                    |                                                                                                    | Provincia/Stato Estero                                                                                                    |                                                                                                    |  |  |  |  |  |  |  |  |
|                                                          | CAP                                                                                                    |                                                                                                    | Provincia/Stato Estero                                                                                                    |                                                                                                    |  |  |  |  |  |  |  |  |
|                                                          | Indirizzo                                                                                                    |                                                                                                    | Num siving                                                                                                    | / bet                                                                                                    |  |  |  |  |  |  |  |  |
|                                                          | Quartiere                                                                                                    |                                                                                                    | NULL GALO                                                                                                    | 7 III.                                                                                                    |  |  |  |  |  |  |  |  |
|                                                          | dunioro                                                                                                    |                                                                                                    |                                                                                                    |                                                                                                    |  |  |  |  |  |  |  |  |
|                                                          | Altro genitore                                                                                                    |                                                                                                    |                                                                                                    |                                                                                                    |  |  |  |  |  |  |  |  |
|                                                          | No Non desidero aggiungere i dati del secondo genitore                                                                                                    |                                                                                                    |                                                                                                    |                                                                                                    |  |  |  |  |  |  |  |  |
|                                                          | Si Desidero aggiungere i dati del secondo genitore                                                                                                    |                                                                                                    |                                                                                                    |                                                                                                    |  |  |  |  |  |  |  |  |
|                                                          | Cognome *                                                                                                    | rossi                                                                                                    | Nome *                                                                                                    | francesco                                                                                                    |  |  |  |  |  |  |  |  |
|                                                          | Sesso *                                                                                                    | Maschio                                                                                                    | Cod. Fiscale *                                                                                                    | RSSFRN70M04A944R                                                                                                    |  |  |  |  |  |  |  |  |
|                                                          | Nazionalità *                                                                                                    | ITALIA                                                                                                    | E-mail                                                                                                    |                                                                                                    |  |  |  |  |  |  |  |  |
|                                                          | Telefono di casa                                                                                                    | 333333                                                                                                    | Cellulare                                                                                                    |                                                                                                    |  |  |  |  |  |  |  |  |
|                                                          | Nascita                                                                                                    |                                                                                                    |                                                                                                    |                                                                                                    |  |  |  |  |  |  |  |  |
|                                                          | Data (gg/mm/aaaa) *                                                                                                    | 04/08/1970                                                                                                    |                                                                                                    |                                                                                                    |  |  |  |  |  |  |  |  |
|                                                          | Comune *                                                                                                    | BOLOGNA                                                                                                    | Provincia/Stato Estero *                                                                                                    | BOLOGNA                                                                                                    |  |  |  |  |  |  |  |  |
|                                                          | Residenza                                                                                                    |                                                                                                    |                                                                                                    |                                                                                                    |  |  |  |  |  |  |  |  |
|                                                          | Comune *                                                                                                    | BOLOGNA                                                                                                    | Provincia/Stato Estero *                                                                                                    | BOLOGNA                                                                                                    |  |  |  |  |  |  |  |  |
|                                                          | CAP *                                                                                                    | 40100                                                                                                    |                                                                                                    |                                                                                                    |  |  |  |  |  |  |  |  |
|                                                          | Indirizzo *                                                                                                    | CCCC                                                                                                    | Num. civico *                                                                                                    | 1 / Int.                                                                                                    |  |  |  |  |  |  |  |  |
|                                                          | Quartiere                                                                                                    | SAVENA                                                                                                    |                                                                                                    |                                                                                                    |  |  |  |  |  |  |  |  |
|                                                          | II Comune di Bologna è già a conoscenza della composizione del suo nucleo di residenza, pertanto non è necessario inserirei i dati dei componenti del nucleo, tranne i seguenti:<br>– fratelli/socelle che continueranno a frequentare (nell'anno scilastico apri i quale si sta presentando domanda di iscrizione/trasferimento) il nido, la sezione primavera, il piccolo gruppo educativo, la scuola d'infanzia, la scuola primaria o che frequenteranno la prima<br>classe della scuola primaria (Attenzione: il manzato inserimento di questi dati non consente di attibuite l'eventuale requisito Tratelli/socelle nel piesso" nella successiva sezione: REQUISITI);                                                                                                    |                                                                                                    |                                                                                                    |                                                                                                    |  |  |  |  |  |  |  |  |
|                                                          | classe della scuola primaria (Atten                                                                                                    | zione: il mancato inserimento di questi dati non consente                                                                                                    | ar attribuire reventable requisite india solelle ner piesse inella successiva                                                                                                    | - bambini ancora residenti all'estero.<br>Nessuna riga selezionata                                                                                                    |  |  |  |  |  |  |  |  |
|                                                          | <ul> <li>- Inatemotivate che continueranin<br/>classe della scuola primaria (Atten<br/>- bambini ancora residenti all'este<br/>Nessuna riga selezionata</li> </ul>                                                                                                    | zione: il mancato inserimento di questi dati non consente<br>ro.                                                                                                    |                                                                                                    |                                                                                                    |  |  |  |  |  |  |  |  |
|                                                          | <ul> <li>Interinsolate che continuerani<br/>classe della scuola primaria (Atten<br/>– bambini ancora residenti all'este<br/>Nessuna riga selezionata</li> </ul>                                                                                                    | zione: il mancato inserimento di questi dati non consente<br>ro.                                                                                                    | ан алынын от отоплады терриле такын экски терриле текне экскезите                                                                                                    |                                                                                                    |  |  |  |  |  |  |  |  |
|                                                          | <ul> <li>Inaciji Soleni cule Cominate (Atten<br/>classe della scuola primaria (Atten<br/>- bambini ancora residenti all'este<br/>Nessuna riga selezionata</li> <li>Requisiti</li> <li>Il inclustente dichiara di</li> </ul>                                                                                                    | zone: li mancato inserimento di questi gati non consente<br>10.                                                                                                    |                                                                                                    |                                                                                                    |  |  |  |  |  |  |  |  |
|                                                          | <ul> <li>Interested ella scuola primarta (Atten<br/>classe della scuola primarta (Atten<br/>- bambini ancora residenti all'este<br/>Nessuna riga selezionata</li> <li>Requisiti<br/>Il richiedente lichiara di<br/>No aver presentato do</li> </ul>                                                                                                    | zone: Il mancato insemmento di questi gati non consente<br>10.                                                                                                    |                                                                                                    |                                                                                                    |  |  |  |  |  |  |  |  |
|                                                          | - Inaelis Soles Cole Confluctada (Atten<br>classe della scuola primaria (Atten<br>- bambini ancora residenti all'este<br>Nessuna riga selezionata     Requisiti     Il richiedente dichiara di     No     aver presentato do     No     aver presentato do                                                                                                    | zone: I mancato insemmento di questi gati non consente<br>to.<br>manda anche per gemello/i<br>manda anche per feriello/sorella                                                                                                    |                                                                                                    |                                                                                                    |  |  |  |  |  |  |  |  |
|                                                          | - Inaelissoese Cole Confluence Confluence     - bambini ancora residenti all'este     Nessuna riga selezionata     Requisiti     Il richiedente dichiara di     No aver presentato do     No aver presentato do     Faratelli/corelle nel blesso                                                                                                    | zone: I mancato insemmento di questi dati non consente<br>to.<br>manda anche per gemello/i<br>manda anche per fratello/sorella                                                                                                    |                                                                                                    |                                                                                                    |  |  |  |  |  |  |  |  |
|                                                          | - Intellisorelle occilitationali (Atten<br>classe della scuola primaria (Atten<br>- bambini ancora residenti all'este<br>Nessuna riga selezionata     Requisiti     Il richiedente dichiara di     No aver presentato do     No aver presentato do     Fratelli/sorelle nel plesso     ATTENZIONE: De la compilazion                                                                                                    | zone: I mancato insemmento di questi dati non consente<br>ro.<br>manda anche per gemeliofi<br>manda anche per fratelio/sorella<br>e di guesta sezione. Il nominativo del/dai frateliofi e/o son                                                                                                    | al alladario recentado requisito initialización na posoci nem decessora<br>ellafe viene recunerato da quanto inserito nella narina del "Nucleo" accerta                                                                                                    | rsi di suer inserito ili fratello e/o sorella/e nella nazina prenosta/Musien')                                                                                                    |  |  |  |  |  |  |  |  |
|                                                          | Intellisorelle contrateriore contrateriore contrateri | zone il mancato insermento di questi dati non conserve<br>nanda anche per gemelio/i<br>manda anche per fratelio/sorella<br>e di questa sezione, il nominativo del/dei fratelio/i e/o sor<br>ililare è presente fratelio/sorella che continuerà a frequ<br>uenterà la prima classe della scuola primaria.                                                                                                    | al allabario recembra requisito matematicana na poso mana decessara<br>ella/e, viene recuperato da quanto inserito nella pagina del 'Nucleo'; accerta<br>entare (nell' anno scolastico per il quale si sta presentando domanda di is                                                                                                    | si di aver inserito ili fratelloi e/o sorella/e nella pagina preposta(Nucleo')<br>rizione/trasferimento) il nido, la sezione primavera, il piccolo gruppo educalivo, la scuola dell'infanzia, la scuola                                                                                                    |  |  |  |  |  |  |  |  |
|                                                          | Internet della scuola primata (Atten<br>classe della scuola primata (Atten<br>- bambini ancora residenti all'este<br>Nessuna riga selezionata     Requisiti     Il richiedente dichiara di     No aver presentato do     No aver presentato do     Fratelli/sorelle nel plesso     ATTENZIONE: Per la compliazion     No che nel nucleo fan     primata o che freq     Nessuna riga selezionata                                                                                                    | zone: Il mancato insermento di questi dati non conserve<br>ro.<br>manda anche per gemello/i<br>manda anche per fratello/sorella<br>e di questa sezione, il nominafivo del/dei fratello/i e/o sor<br>ultare è presente fratello/sorella che continuerà a frequi<br>uenterà la prima classe della scuola primaria.                                                                                                    | ella/e, viene recuperato da quanto inserito nella pagina del 'Nucleo'; accerta<br>entare (nell' anno scolastico per il quale si sta presentando domanda di is                                                                                                    | si di aver inserito ili fratelloi e/o sorella/e nella pagina preposta(Nucleo')<br>rizione/trasferimento) il nido, la sezione primavera, il piccolo gruppo educativo, la scuola dell'infanzia, la scuola                                                                                                    |  |  |  |  |  |  |  |  |
|                                                          | Inaelissõese Cue Cunitaria (Atten<br>classe della scuola primaria (Atten<br>- bambini ancora residenti al'este<br>Nessuna riga selezionata     Requisiti     Il richiedente dichiara di     No aver presentato do     No aver presentato do     Fratelli/sorelle nel plesso     ATTENZIONE: Per la compliazion     No che nel nucleo fan     primaria o che freg     Nessuna riga selezionata     Informazioni sul bambino                                                                                                    | zone: i mancato insemmento di questi dati non consente<br>ro.<br>manda anche per gemello/i<br>manda anche per fratello/sorella<br>e di questa sezione, il nominativo del/dei fratello/i e/o sor<br>illiare è presente fratello/sorella che continuerà a frequ<br>uenterà la prima classe della scuola primaria.                                                                                                    | ella/e, viene recuperato da quanto inserito nella pagina del 'Nucleo'; accerta<br>entare (nell' anno scolastico per il quale si sta presentando domanda di is                                                                                                    | si di aver inserito ilifi fratellofi e/o sorella/e nella pagina preposta('Nucleo')<br>rizione/trasferimento) il nido, la sezione primavera, il piccolo gruppo educativo, la scuola dell'infanzia, la scuola                                                                                                    |  |  |  |  |  |  |  |  |
|                                                          | Alastication of the communication of the second primaria (Atten-<br>bambini ancora residenti all'este<br>Nessuna riga selezionata     Requisiti     Il richiedente dichiara di     No aver presentato do     Pratelli/sorelle nel plesso     ATTENZIONE: Per la compilazion     No che nel nucleo fan     primaria o che freq     Nessuna riga selezionata     Informazioni sul bambino     No Nel nucleo è prese                                                                                                    | zone: I mancato insemmento di questi dati non consente<br>ro.<br>manda anche per gemello/i<br>manda anche per fratello/sorella<br>e di questa sezione, il nominativo del/dei fratello/i e/o sor<br>ililare è presente fratello/sorella che continuerà a frequi<br>uenterà la prima classe della scuola primaria.                                                                                                    | ella/e, viene recuperato da quanto inserito nella pagina del 'Nucleo'; accerta<br>entare (nell' anno scolastico per il quale si sta presentando domanda di is<br>In quanto                                                                                                    | si di aver inserito ilif fratelloñ e/o sorella/e nella pagina preposta(Nucleo')<br>rizione/trasferimento) il nido, la sezione primavera, il piccolo gruppo educativo, la scuola dell'infanzia, la scuola                                                                                                    |  |  |  |  |  |  |  |  |
|                                                          |                                                                                                    | zone il mancato insemmento di questi dati non consente<br>ro.<br>manda anche per gemello/i<br>manda anche per fratello/sorella<br>e di questa sezione, il nominativo del/dei fratello/i e/o sor<br>iliare è presente fratello/sorella che continuerà a frequ<br>uenterà la prima classe della scuola primaria.<br>nfe un solo genitore<br>e è detenuto" oppure "fattro genitore ha perso la potestà                                                                                                    | ella/e, viene recuperato da quanto inserito nella pagina del 'Nucleo'; accerta<br>entare (nell' anno scolastico per il quale si sta presentando domanda di is<br>In quanto<br>genitoriale", è necessario presentare la documentazione agli uffici scuola do                                                                                                    | si di aver inserito ilif fratellofi e/o sorella/e nella pagina preposta(Nucleo')<br>zrizione/trasferimento) il nido, la sezione primavera, il piccolo gruppo educativo, la scuola dell'infanzia, la scuola<br>I quartiere)                                                                                                    |  |  |  |  |  |  |  |  |
|                                                          |                                                                                                    | zone, ir mancato insemmento di questi dati non consente<br>ro.<br>manda anche per gemello/i<br>manda anche per fratello/sorella<br>e di questa sezione, il nominativo del/dei fratello/i e/o sor<br>uliare è presente fratello/sorella che continuerà a frequ<br>uenterà la prima classe della scuola primaria.<br>nte un solo genitore<br>è è detenuto" oppure "Yaltro genitore ha perso la potestà<br>azione di disabilità certificata<br>tuazione, rilasciata dal competente Servizio AUSL, dovrà                                                                                                    | ella/e, viene recuperato da quanto inserito nella pagina del 'Nucleo', accerta<br>entare (nell' anno scolastico per il quale si sta presentando domanda di is<br>In quanto<br>genitoriale", è necessario presentare la documentazione agli uffici scuola do<br>essere consegnata agli uffici di Quartiere)                                                                                                    | si di aver inserito ili firatellofi elo sorella/e nella pagina preposta(Nucleo')<br>rizione/trasferimento) il nido, la sezione primavera, il piccolo gruppo educativo, la scuola dell'infanzia, la scuola<br>4 quartiere)                                                                                                    |  |  |  |  |  |  |  |  |
|                                                          |                                                                                                    | zone il mancato insemmento di questi dati non consente<br>ro.<br>manda anche per gemello/i<br>manda anche per fratello/sorella<br>e di questa sezione, il nominativo del/dei fratello/i e/o sor<br>uliare è presente fratello/sorella che continuerà a frequi<br>uenterà la prima classe della scuola primaria.<br>nfe un solo genitore<br>e è detenuto" oppure "Taltro genitore ha perso la potestà<br>azione di disabilità certificata<br>fuazione, rilasciata dal competente Servizio AUSL, dovrà<br>tello e/o sorella disabile ai sensi della Legge 104/92, e/o                                                      | ella/e, viene recuperato da quanto inserito nella pagina del 'Nucleo'; accerta<br>entare (nell' anno scolastico per il quale si sta presentando domanda di is<br>no quanto<br>genitoriale", è necessario presentare la documentazione agli uffici scuola de<br>essere consegnata agli uffici di Quartiere)<br>con un genitore con disabilità grave ai sensi dell'art. 3 comma 3 della Legge                                                                                                    | si di aver inserito ilif fratellofi e/o sorella/e nella pagina preposta(Nucleo')<br>zrizione/trasferimento) il nido, la sezione primavera, il piccolo gruppo educativo, la scuola dell'infanzia, la scuola<br>I quartiere)<br>104/92 o con invalidità pari o superiore al 66% comprovata da presentazione del certificato di invalidità. |  |  |  |  |  |  |  |  |
|                                                          |                                                                                                    | zone il mancato insermento di questi dati non conserie<br>manda anche per gemello/i<br>manda anche per fratello/sorella<br>e di questa sezione, il nominativo del/dei fratello/i e/o sor<br>iliare è presente fratello/sorella che continuerà a frequi<br>uenterà la prima classe della scuola primaria.<br>Inte un solo genitore<br>e è detenuto" oppure "l'altro genitore ha perso la potestà<br>azione di disabilità cerificata<br>tuazione, masciata dal competente Servizio AUSL, dovrà<br>tello e/o sorella disabile ai sensi della Legge 10492, e/o<br>re (l'attestazione di tale situazione dovrà essere consegn | ella/e, viene recuperato da quanto inserito nella pagina del 'Nucleo'; accerta<br>entare (nell' anno scolastico per il quale si sta presentando domanda di is<br>genitoriale", è necessario presentare la documentazione agli uffici scuola de<br>ressere consegnata agli uffici di Quartiere)<br>con un genitore con disabilità grave ai sensi dell'art. 3 comma 3 della Legge<br>ata agli Uffici Scuola di Quartiere):                                                                                | si di aver inserito ilif fratelloli e/o sorella/e nella pagina preposta(Nucleo')<br>rizione/trasferimento) il nido, la sezione primavera, il piccolo gruppo educativo, la scuola dell'infanzia, la scuola<br>I quartiere)<br>104/92 o con invalidità pari o superiore al 66% comprovata da presentazione del certificato di invalidità.  |  |  |  |  |  |  |  |  |
|                                                          | Inacidización primaria (Atten<br>- bambini ancora residenti all'este<br>Nessuna riga selezionata<br>Requisiti<br>Il richiedente dichiara di<br>No aver presentato do<br>Partelli/sorelle nel plesso<br>ATTENZIONE: Per la compliazion<br>No che nel nucleo fan<br>primaria o che freq<br>Nessuna riga selezionata<br>Informazioni sul bambino<br>No Nel nucleo è prese<br>(se la motivazione è l'attro genitor<br>No Il bambino è in situ<br>(la certificazione che attesta tale si<br>Il bambino è convivente con un fra<br>Indicare quale situazione ricor<br>No Fratello e/o sorella                                                                                                    | zone il mancato insemmento di questi dati non consente<br>manda anche per gemello/i<br>manda anche per fratello/sorella<br>e di questa sezione, il nominativo del/dei fratello/i e/o sor<br>iliare è presente fratello/sorella che continuerà a frequi<br>uenterà la prima classe della scuola primaria.<br>Inte un solo genitore<br>è detenuto" oppure "Taltro genitore ha perso la potestà<br>azione di disabilità certificata<br>tuazione, rilasciata dal competente Servizio AUSL, dovrà<br>tello e/o sorella disabilità ei situazione dovrà essere consegn<br>disabile                                              | ella/e, viene recuperato da quanto inserito nella pagina del 'Nucleo'; accerta<br>entare (nell' anno scolastico per il quale si sta presentando domanda di is<br>natare (nell' anno scolastico per il quale si sta presentando domanda di is<br>genitoriale", è necessario presentare la documentazione agli uffici scuola do<br>ressere consegnata agli uffici di Quartiere)<br>con un genitore con disabilità grave ai sensi dell'art. 3 comma 3 della Legge<br>ata agli Uffici Scuola di Quartiere): | si di aver inserito ilif fratelloï e/o sorella/e nella pagina preposta(Nucleo')<br>rizione/trasferimento) il nido, la sezione primavera, il piccolo gruppo educativo, la scuola dell'infanzia, la scuola<br>I quartiere)<br>104/92 o con invalidità pari o superiore al 66% comprovata da presentazione del certificato di invalidità.   |  |  |  |  |  |  |  |  |

Il bambino per il quale si richiede l'iscrizione, alla data di presentazione della domanda, frequenta un Servizio educativo/Scuola:

🔍 100% 🛛 👻

🕂 🔎 🗊 👘 Determinazi... 🥹 rubrica - M... 📙 C:\Users\sst... 💿 Posta in arri... M Re: Determi... i C Scuole On-L... i Strutture - I... 🛡 🖥 Sessione B - ... 🏘 Sessione B - ... 🏘 IMG\_0573-0... 📄 rebecchi si... 📄 domanda s... 🛛 🎕 👟 🥮 🖾 🖏 🖏 😨 🖫 🕼 🕅 🕇 1428

| odifica Virualizza Breferiti Strumonti 2                 |                                                                                                    | 8                                                   |                                           |             |                                          |  |  |  |                                                                                                    |  |  |  |            |  |  |  |
|----------------------------------------------------------|----------------------------------------------------------------------------------------------------|-----------------------------------------------------|-------------------------------------------|-------------|------------------------------------------|--|--|--|----------------------------------------------------------------------------------------------------|--|--|--|------------|--|--|--|
| Iome page long IONOI - Comune di Bolog 🌐 Nuovo messaggio |                                                                                                    |                                                     |                                           |             | 🦄 🗙 🖸 😴 🖃 🚔 🗙 Pagina 🛪 Sicurezza 🛪 Strun |  |  |  |                                                                                                    |  |  |  |            |  |  |  |
|                                                          | Bollettini di pagamento MAV                                                                                                    |                                                     |                                           |             |                                          |  |  |  |                                                                                                    |  |  |  |            |  |  |  |
|                                                          | Addebito diretto in conto corrente bancario/postale                                                                                                    |                                                     |                                           |             |                                          |  |  |  |                                                                                                    |  |  |  |            |  |  |  |
|                                                          | No L'addebito è autorizzato dal mandato sottoscritto presso il Quartiere per addebito diretto Sepa - schema Core a favore del comune di Bologna per gli addebiti di quanto dovuto dall'assoggettato al pagamento del servizio, ovvero dal sottoscrittore del servizio.                                                                                                    |                                                     |                                           |             |                                          |  |  |  |                                                                                                    |  |  |  |            |  |  |  |
|                                                          | opure                                                                                                    |                                                     |                                           |             |                                          |  |  |  |                                                                                                    |  |  |  |            |  |  |  |
|                                                          | No Mi impegno a recarmi presso il Quartiere per sottoscrivere il mandato come da Regolamento UE 260/2012 del Parlamento europe e del Consiglio del 14 marzo 2012, prima dell'avvio dell'anno scolastico II Comune di Bologna avverte che:                                                                                                    |                                                     |                                           |             |                                          |  |  |  |                                                                                                    |  |  |  |            |  |  |  |
|                                                          |                                                                                                    |                                                     |                                           |             |                                          |  |  |  | - qualora i dati in suo possesso per l'addebito in conto, risultassero non corretti o incompleti nell'ambito della nuova piattaforma SEPA, il servizio di addebito in conto non sarà attivato e il pagamento sarà garantito tramite emissione di bollettino May.                                                                                                    |  |  |  |            |  |  |  |
|                                                          | - qualora l'assoggettato al pagamento fornisse indica                                                                                                    | azioni diverse su moduli diversi, il sistema utiliz | zzerà un unico indirizzo tra quelli richi | esti;       |                                          |  |  |  |                                                                                                    |  |  |  |            |  |  |  |
|                                                          | - per il ripristino del servizio di addebito in conto sospeso e per modifiche è necessario che l'intestatario del conto o persona provvista di delega di firma sul conto si presenti presso il Quartiere per la sottoscrizione dell'apposito<br>mandato, con un documento di identità, il codice fiscale e l'intestazione dell'estratto conto bancario o postale riportante il codice liban e il codice Bic su cui intende ricevere gli addebiti. Se chi sottoscrive il mandato è persona diversa<br>dal debitore e ha delega di firma ad operare sul conto, deve allegare anche la dichiarazione del debitore che attesti la delega di firma sul conto conia del documento di identità e copia del codice fiscale e del debitore, intestatario<br>del conto.                                                                                                    |                                                     |                                           |             |                                          |  |  |  |                                                                                                    |  |  |  |            |  |  |  |
|                                                          | In case oil di variazioni dei dati del mandato (es.: chiusura del c/c, variazione dell'IBAN, revoca di mandato) mi impegno a rivolgermi al Cuartiere di residenza per la sottoscrizione di un nuovo Mandato e/o la chiusura del Mandato                                                                                                    |                                                     |                                           |             |                                          |  |  |  |                                                                                                    |  |  |  |            |  |  |  |
|                                                          | currence.<br>Il mandato sarà acquisito nel sistema e sarà attivato il corrispondente servizio di addebito in relazione ai tempi tecnici.                                                                                                    |                                                     |                                           |             |                                          |  |  |  |                                                                                                    |  |  |  |            |  |  |  |
|                                                          | Il sottoscritto dichiara inoltre:                                                                                                    |                                                     |                                           |             |                                          |  |  |  |                                                                                                    |  |  |  |            |  |  |  |
|                                                          | 1) di aver visionato l'informativa sul servizio, sulle tariffe, sulla richiesta di agevolazioni tariffarie e sulle modalità di pagamento;                                                                                                    |                                                     |                                           |             |                                          |  |  |  |                                                                                                    |  |  |  |            |  |  |  |
|                                                          | 2) di essere stato messo a conoscenza e di accettare che:                                                                                                    |                                                     |                                           |             |                                          |  |  |  |                                                                                                    |  |  |  |            |  |  |  |
|                                                          | a lagati, anch as an in the service, and performed research is used to be and, and reference of the comparison of a subflatter to be an induced or destination. For each is used to be and the service of the comparison of the subflatter to be an induced or destination. For each is used to be concerned, variatione of the subflatter to be an induced or destination. For each is used to be an induced or destination of the subflatter to be an induced or destination. For each is used to be concerned, variatione of the subflatter to be an induced or destination of the subflatter to be an induced or destination. For each is used to be an induced or destination of the subflatter to be an induced or destination. For each is used to be an induced or destination of the subflatter to be an induced or destination of the subflatter to be an induced or destination or destination or destination or destination. For each is used to be an induced or destination or destination or destination or destination or destination or destination. For each is used to be an induced or destination or destination or destinated or destination or destination or destination or destination or       |                                                     |                                           |             |                                          |  |  |  |                                                                                                    |  |  |  |            |  |  |  |
|                                                          |                                                                                                    |                                                     |                                           |             |                                          |  |  |  | Informativa sulla Privacy ai sensi dell'art. 13 del Regolamento Generale sulla protezione dati, Regolamento UE 2016/679                                                                                                    |  |  |  |            |  |  |  |
|                                                          |                                                                                                    |                                                     |                                           |             |                                          |  |  |  | - II sottosentto dichara di aver preso visione che ai sensi defrat. 13 del Regolamento UE n. 2016/679, recante disposizioni a tutela del trattamento dei dati personali, i dati personali forniti formeranno oggetto di trattamento nel rispetto della normativa sopra richiamata e degli obblighi di ristervatezza cui è tenuto il Comune di Bologna. II Titolare del trattamento dei dati offenso all'intervatezza cui è tenuto il Comune di Bologna. Il Titolare del trattamento dei dati i dipendenti che istruizcono la procedura Dichara all'esi di aver preso visione dell'informativa in formato esteso visibile sul stin bitro/www.comune bologna il Editorione/contenutifi/340348 |  |  |  |            |  |  |  |
|                                                          | Designed and the processing of the processing of |                                                     |                                           |             |                                          |  |  |  |                                                                                                    |  |  |  |            |  |  |  |
|                                                          | Isottoscritto dichiara di avece effettuato la scetta in osservanza delle seguenti disposizioni di cui agli artt. 316, 337-ler c. 3, e 337-quater c. 3 del codice civile:                                                                                                    |                                                     |                                           |             |                                          |  |  |  |                                                                                                    |  |  |  |            |  |  |  |
|                                                          | Ad. 310                                                                                                    |                                                     |                                           |             |                                          |  |  |  |                                                                                                    |  |  |  |            |  |  |  |
|                                                          | responsement genomence                                                                                                    |                                                     |                                           |             |                                          |  |  |  |                                                                                                    |  |  |  |            |  |  |  |
|                                                          | Art. 337-fer.<br>Provvedimenti rigaurdo ai figli<br>La responsabilità genitoriale è esercitata da entrambi i genitori. Le decisioni di maggiore interesse per i figli relative all'istruzione, all'educazione, alla salute e alla scetta della residenza abituale del minore sono assunte di comune accordo tenendo conto delle capacità,<br>dell'inclinazione naturale e delle aspirazioni dei figli. In caso di disaccordo la decisione è rimessa al giudice. Limitatamente alle decisioni su questioni di ordinaria amministrazione, il giudice può stabilire che i genitori esercitino la responsabilità genitoriale separatamente.<br>Cualora il genitore non si attenga alle condizioni dettate, il giudice valuterà detto comportamento anche al fine della modalità di affidamento.                                                                                                    |                                                     |                                           |             |                                          |  |  |  |                                                                                                    |  |  |  |            |  |  |  |
|                                                          | Art. 337-quater.<br>Affidamento a un solo genitore e opposizione all'affidamento condiviso.<br>Il genitore cui sono affidati i figli in via esclusiva, saiva diversa disposizione del giudice, ha l'esercizio esclusivo della responsabilità genitoriale su di essi; egli deve attenersi alle condizioni determinate dal giudice. Salvo che non sia diversamente stabilito, le decisioni di<br>maggiore interesse per i figli sono additate da entrambi i genitori. Il genitore cui i figli non sono affidati ha il diritto ed il dovere di vigitare sulla toro istruzione ed educazione e può ricorrere al giudice quando ritenga che siano assunte decisioni pregiudizievoli al loro<br>interesse.<br>Salva: permette di registrare le informazioni in modo che sia possibile rivederle e modificarle nei successivi collegamenti.<br>Invia: invia la domanda all'ufficio competente per l'elaborazione nella fase di 'retro sportello'. Una volta inviata la domanda, nei successivi collegamenti le informazioni registrate saranno solo visibili ma non saranno più modificabili.                                                                                                    |                                                     |                                           |             |                                          |  |  |  |                                                                                                    |  |  |  |            |  |  |  |
|                                                          |                                                                                                    |                                                     |                                           |             |                                          |  |  |  |                                                                                                    |  |  |  |            |  |  |  |
|                                                          |                                                                                                    |                                                     |                                           |             |                                          |  |  |  |                                                                                                    |  |  |  | <b>F</b> : |  |  |  |
|                                                          |                                                                                                    | **                                                  |                                           | Salva Invia | ESCI                                     |  |  |  |                                                                                                    |  |  |  |            |  |  |  |

Verificare il riepilogo della domanda e compilare la dichiarazione ADEMPIMENTI VACCINALI Salvare la domanda e quindi cliccare su INVIA

N.B. se non viene cliccato il bottone INVIA la domanda salvata NON sarà inviata all'ufficio competente